# **G-Tube**

# Manuel d'application

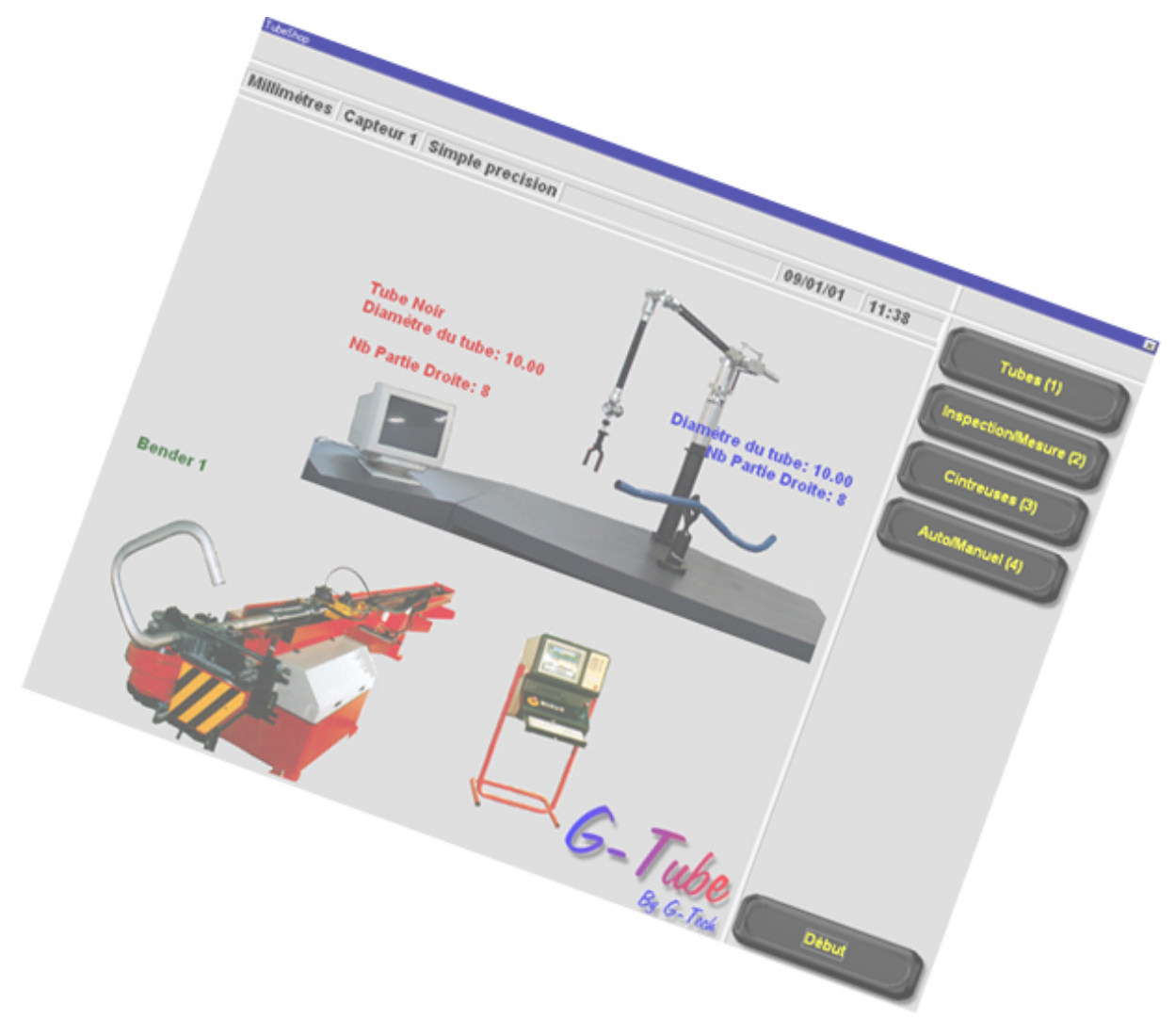

**G-Tube** 

Manuel d'application – Version 2 – Le 05/12/03

## Contenu

| 1.1       G-PAD ET G-TUBE SONT INSTALLES       1         1.2       SEUL G-TUBE EST INSTALLES       1         2       COMMENT VALIDER UNE FONCTION       1         3       COMMENT VALIDER UNE FONCTION       1         4       COMMENT ANNULER UNE FONCTION       1         4       COMMENT ANNULER UNE FONCTION       1         4       COMMENT ANNULER UNE FONCTION       1         4       COMMENT ANNULER UNE FONCTION       2         5       COMMENT CHOISIR UN CAPTEUR       2         6       COMMENT ACTIVER LA SIMPLE PRECISION       2         7       COMMENT ACTIVER LA DOUBLE PRECISION       2         8       COMMENT CREER UN NOUVEAU TUBE EN MODE XYZ       3         10       COMMENT CREER UN NOUVEAU TUBE EN MODE LRA       4         11       COMMENT SAISIR UNE TOLERANCE GENERALE       5         12       COMMENT SAISIR UNE TOLERANCES SUR LES POINTS D'INTERSECTION       7         14       COMMENT VISUALISER LES TI / MP / 72       8         15       COMMENT SAISIR DES TOLERANCES SUR LES TI / MP / 72       9         16       COMMENT MER UN TABLEAU DE L'ECRAN       9         17       COMMENT SAISIR DES TOLERANCES SUR LES TI / MP / 72       9         16       COMMENT IM                                                                                                    | 1 COMM                                                         | IENT LANCER L'APPLICATION G-TUBE                            | . 1        |  |
|----------------------------------------------------------------------------------------------------|----------------------------------------------------------------|-------------------------------------------------------------|------------|--|
| 112       ODD O'DORDI INSTALLENCE         1       2 COMMENT VALIDER UNE FONCTION                                                                                                    | 1.1                                                            | G-PAD ET G-TUBE SONT INSTALLES                              | .1         |  |
| 3 COMMENT ANNULER UNE FONCTION       1         4 COMMENT « NAVIGUER » DANS UN TABLEAU       2         5 COMMENT CHOISIR UN CAPTEUR       2         6 COMMENT ACTIVER LA SIMPLE PRECISION       2         7 COMMENT ACTIVER LA DOUBLE PRECISION       2         8 COMMENT CHARGER D'UNITE DE MESURE       3         9 COMMENT CHARGER D'UNITE DE MESURE       3         9 COMMENT CREER UN NOUVEAU TUBE EN MODE XYZ       3         10 COMMENT CREER UN NOUVEAU TUBE EN MODE LRA       4         11 COMMENT CREER UN NOUVEAU TUBE EN MODE LRA       4         11 COMMENT CREER UN NOUVEAU TUBE EN MODE LRA       6         12.1       EDITION DES DONNES XYZ       6         12.2       EDITION DES DONNES XYZ       6         13.2       EDITION DES DONNES LRA       6         13 COMMENT SAISIR DES TOLERANCES SUR LES POINTS D'INTERSECTION       7         14 COMMENT VISUALISER LES TI / MP / T2       8         15 COMMENT SAISIR DES TOLERANCES SUR LES D'UN TUBE       10         18.2       ENREGISTRER UN TUBE APRES CREATION OU MODIFICATION       10         18.2       ENREGISTRER UN TUBE APRES CREATION OU MODIFICATION       10         18.3       ENREGISTRER UN TUBE VERS G-PAD       11         20 COMMENT ENPORTER UN TUBE VERS G-PAD       11       12                                                                         | 1.2<br>2 COMN                                                  | JENT VALIDER UNE FONCTION                                   | · 1        |  |
| 4 COMMENT « NAVIGUER » DANS UN TABLEAU       2         5 COMMENT CHOISIR UN CAPTEUR       2         6 COMMENT ACTIVER LA SIMPLE PRECISION       2         7 COMMENT ACTIVER LA SIMPLE PRECISION       2         8 COMMENT ACTIVER LA DOUBLE PRECISION       2         8 COMMENT CHANGER D'UNITE DE MESURE       3         9 COMMENT CREER UN NOUVEAU TUBE EN MODE XYZ.       3         10 COMMENT CREER UN NOUVEAU TUBE EN MODE LRA.       4         11 COMMENT SAISIR UNE TOLERANCE GENERALE       5         12 COMMENT EDITER UN TUBE.       6         12.1 EDITION DES DONNEES XYZ.       6         12.2 EDITION DES DONNEES LRA.       6         13 COMMENT SAISIR DES TOLERANCES SUR LES POINTS D'INTERSECTION.       7         14 COMMENT VISUALISER LES TI / MP / T2       8         15 COMMENT SAISIR DES TOLERANCES SUR LES TI / MP / T2.       8         16 COMMENT IMPRIMER UN TABLEAU DE L'ECRAN.       9         17 COMMENT IMPRIMER LES COORDONNEES D'UN TUBE.       10         18.2 ENREGISTERE UN NUEAU TUBE APRES CREATION OU MODIFICATION       10         18.1 ENREGISTERE UN NUEAU TUBE APRES CREATION OU MODIFICATION       10         18.2 COMMENT ENREGISTERE UN TUBE VERS G-PAD.       11         20 COMMENT IMPORTER UN TUBE VERS G-PAD.       11         21 COMMENT EXPORTER UN TUBE VERS SUPRAVISION<                    | 3 COMMENT ANNULER UNE FONCTION                                 |                                                             |            |  |
| 5 COMMENT CHOISIR UN CAPTEUR       2         6 COMMENT ACTIVER LA SIMPLE PRECISION.       2         7 COMMENT ACTIVER LA DOUBLE PRECISION       2         8 COMMENT CHANGER D'UNITE DE MESURE.       3         9 COMMENT CREER UN NOUVEAU TUBE EN MODE XYZ.       3         10 COMMENT CREER UN NOUVEAU TUBE EN MODE LRA.       4         11 COMMENT CREER UN NOUVEAU TUBE EN MODE LRA.       4         11 COMMENT SAISIR UNE TOLERANCE GENERALE.       5         12 COMMENT EDITER UN TUBE       6         12.1 EDITION DES DONNEES XYZ.       6         12.2 EDITION DES DONNEES VZ.       6         13 COMMENT SAISIR DES TOLERANCES SUR LES POINTS D'INTERSECTION.       7         14 COMMENT VISUALISER LES TI / MP / T2       9         16 COMMENT IMPRIMER UN TABLEAU DE L'ECRAN.       9         17 COMMENT IMPRIMER LES COORDONNEES D'UN TUBE.       10         18.1 ENREGISTRER UN TUBE APRES CREATION OU MODIFICATION       10         18.2 ENREGISTRER UN TUBE APRES CREATION OU MODIFICATION       10         18.1 ENREGISTRER UN TUBE DEPUIS G-PAD       11         20 COMMENT IMPORTER UN TUBE DEPUIS G-PAD       11         21 COMMENT EXPORTER UN TUBE DEPUIS SUPRAVISION       12         22 COMMENT IMPORTER UN TUBE DEPUIS SUPRAVISION       12         23 COMMENT SUPRIMER / DEPUES SUPRAVISION                                | 4 COMN                                                         | 4 COMMENT « NAVIGUER » DANS UN TABLEAU                      |            |  |
| 6 COMMENT ACTIVER LA SIMPLE PRECISION       2         7 COMMENT ACTIVER LA DOUBLE PRECISION       2         8 COMMENT CHANGER D'UNITE DE MESURE       3         9 COMMENT CREER UN NOUVEAU TUBE EN MODE XYZ.       3         10 COMMENT CREER UN NOUVEAU TUBE EN MODE LRA.       4         11 COMMENT CREER UN NOUVEAU TUBE EN MODE LRA.       4         11 COMMENT SAISIR UNE TOLERANCE GENERALE.       5         12 COMMENT EDITER UN TUBE.       6         12.1 EDITION DES DONNEES XYZ.       6         12.2 EDITION DES DONNEES LRA.       6         13 COMMENT SAISIR DES TOLERANCES SUR LES POINTS D'INTERSECTION.       7         14 COMMENT VISUALISER LES T1 / MP / T2       8         15 COMMENT SAISIR DES TOLERANCES SUR LES T1 / MP / T2       9         16 COMMENT IMPRIMER UN TABLEAU DE L'ECRAN.       9         17 COMMENT IMPRIMER LES COORDONNEES D'UN TUBE       10         18.1 ENREGISTRER UN TUBE APRES CREATION OU MODIFICATION.       10         18.2 ENREGISTRER UN TUBE VERS G-PAD       11         20 COMMENT ENPORTER UN TUBE VERS SUPRAVISION       12         21 COMMENT IMPORTER UN TUBE VERS SUPRAVISION       12         22 COMMENT IMPORTER UN TUBE VERS SUPRAVISION       12         23 COMMENT SUPRIMER / DEPLIS SUPRAVISION       12         24 COMMENT IMPORTER UN TUBE       1                             | 5 COMN                                                         | AENT CHOISIR UN CAPTEUR                                     | . 2        |  |
| 7 COMMENT ACTIVER LA DOUBLE PRECISION       2         8 COMMENT CHANGER D'UNITE DE MESURE       3         9 COMMENT CREER UN NOUVEAU TUBE EN MODE XYZ.       3         10 COMMENT CREER UN NOUVEAU TUBE EN MODE LRA.       4         11 COMMENT CREER UN NOUVEAU TUBE EN MODE LRA.       4         11 COMMENT SAISIR UNE TOLERANCE GENERALE.       5         12 COMMENT EDITER UN TUBE.       6         12.1 EDITION DES DONNEES XYZ.       6         13 COMMENT SAISIR DES TOLERANCES SUR LES POINTS D'INTERSECTION.       7         14 COMMENT VISUALISER LES T1 / MP / T2.       8         15 COMMENT SAISIR DES TOLERANCES SUR LES T1 / MP / T2.       9         16 COMMENT IMPRIMER UN TABLEAU DE L'ECRAN.       9         17 COMMENT IMPRIMER UN TABLEAU DE L'ECRAN.       9         18 COMMENT ENREGISTRER UN TUBE       10         18.1 ENREGISTRER UN TUBE APRES CREATION OU MODIFICATION.       10         18.2 ENREGISTRER UN TUBE VERS G-PAD.       11         20 COMMENT IMPORTER UN TUBE VERS SUPRAVISION       12         21 COMMENT SUPPRIMER UN TUBE DEPUIS G-PAD.       11         21 COMMENT SUPPRIMER UN TUBE DEPUIS SUPRAVISION       12         23 COMMENT IMPORTER UN TUBE VERS SUPRAVISION       12         24 COMMENT SUPPRIMER UN TUBE DEPUIS SUPRAVISION       12         24 COMMENT SUPPRIMER UN TUB                    | 6 COMN                                                         | 6 COMMENT ACTIVER LA SIMPLE PRECISION                       |            |  |
| 8 COMMENT CHANGER D'UNITE DE MESURE       3         9 COMMENT CREER UN NOUVEAU TUBE EN MODE XYZ       3         10 COMMENT CREER UN NOUVEAU TUBE EN MODE LRA.       4         11 COMMENT SAISIR UNE TOLERANCE GENERALE.       5         12 COMMENT EDITER UN TUBE       6         12.1 EDITION DES DONNEES XYZ.       6         12.2 EDITION DES DONNEES XYZ.       6         13 COMMENT SAISIR DES TOLERANCES SUR LES POINTS D'INTERSECTION.       7         14 COMMENT VISUALISER LES T1 / MP / T2       8         15 COMMENT VISUALISER LES T1 / MP / T2       9         16 COMMENT IMPRIMER UN TABLEAU DE L'ECRAN.       9         17 COMMENT IMPRIMER UN TABLEAU DE L'ECRAN.       9         17 COMMENT IMPRIMER LES COORDONNEES D'UN TUBE.       10         18.1 ENREGISTRER UN TUBE APRES CREATION OU MODIFICATION                                                                                                    | 7 COMMENT ACTIVER LA DOUBLE PRECISION                          |                                                             |            |  |
| 9 COMMENT CREER UN NOUVEAU TUBE EN MODE XYZ                                                                                                    | 8 COMN                                                         | IENT CHANGER D'UNITE DE MESURE                              | . 3        |  |
| 10 COMMENT CREER UN NOUVEAU TUBE EN MODE LRA                                                                                                    | 9 COMN                                                         | IENT CREER UN NOUVEAU TUBE EN MODE XYZ                      | . 3        |  |
| 11 COMMENT SAISIR UNE TOLERANCE GENERALE                                                                                                    | 10 COM                                                         | MENT CREER UN NOUVEAU TUBE EN MODE LRA                      | . 4        |  |
| 12 COMMENT EDITER UN TUBE       6         12.1       EDITION DES DONNEES XYZ                                                                                                    | 11 COM                                                         | MENT SAISIR UNE TOLERANCE GENERALE                          | . 5        |  |
| 12.1       EDITION DES DONNEES XYZ                                                                                                    | 12 COM                                                         | MENT EDITER UN TUBE                                         | . 6        |  |
| 13 COMMENT SAISIR DES TOLERANCES SUR LES POINTS D'INTERSECTION                                                                                                    | 12.1<br>12.2                                                   | Edition des donnees XYZ<br>Edition des donnees LRA          | . 6<br>. 6 |  |
| 14 COMMENT VISUALISER LES T1 / MP / T2       8         15 COMMENT SAISIR DES TOLERANCES SUR LES T1 / MP / T2       9         16 COMMENT IMPRIMER UN TABLEAU DE L'ECRAN                                                                                                    | 13 COMMENT SAISIR DES TOLERANCES SUR LES POINTS D'INTERSECTION |                                                             |            |  |
| 15 COMMENT SAISIR DES TOLERANCES SUR LES T1 / MP / T2       9         16 COMMENT IMPRIMER UN TABLEAU DE L'ECRAN       9         17 COMMENT IMPRIMER LES COORDONNEES D'UN TUBE       10         18 COMMENT ENREGISTRER UN TUBE APRES CREATION OU MODIFICATION       10         18.1       ENREGISTRER UN NOUVEAU TUBE       10         18.2       ENREGISTRER UN NOUVEAU TUBE       10         18.2       ENREGISTRER UN TUBE EXISTANT       10         19 COMMENT EXPORTER UN TUBE VERS G-PAD       11         20 COMMENT IMPORTER UN TUBE DEPUIS G-PAD       11         21 COMMENT EXPORTER UN TUBE DEPUIS SUPRAVISION       12         22 COMMENT IMPORTER UN TUBE DEPUIS SUPRAVISION       12         23 COMMENT SUPPRIMER UN TUBE       12         24 COMMENT VISUALISER LES PARAMETRES DU TUBE       13         25 COMMENT AJOUTER / SUPPRIMER / EDITER UNE EXTREMITE       14         25.1       AJOUTER UNE EXTREMITE       14         25.2       SUPPRIMER UNE EXTREMITE       15         25.3       EDITER UNE EXTREMITE       16         26 COMMENT INSERER / SUPPRIMER / DEPLACER UN POINT D'INTERSECTION       17         26.1       INSERER UN POINT       17         26.2       SUPPRIMER UN POINT       18         26.3       DEPLACER UN POINT       19 </td <td>14 COM</td> <td>MENT VISUALISER LES T1 / MP / T2</td> <td>. 8</td> | 14 COM                                                         | MENT VISUALISER LES T1 / MP / T2                            | . 8        |  |
| 16 COMMENT IMPRIMER UN TABLEAU DE L'ECRAN                                                                                                    | 15 COM                                                         | MENT SAISIR DES TOLERANCES SUR LES T1 / MP / T2             | . 9        |  |
| 17 COMMENT IMPRIMER LES COORDONNEES D'UN TUBE                                                                                                    | 16 COM                                                         | MENT IMPRIMER UN TABLEAU DE L'ECRAN                         | . 9        |  |
| 18 COMMENT ENREGISTRER UN TUBE APRES CREATION OU MODIFICATION       10         18.1       ENREGISTRER UN NOUVEAU TUBE       10         18.2       ENREGISTRER UN TUBE EXISTANT       10         19 COMMENT EXPORTER UN TUBE VERS G-PAD       11         20 COMMENT IMPORTER UN TUBE DEPUIS G-PAD       11         21 COMMENT EXPORTER UN TUBE VERS SUPRAVISION       12         22 COMMENT IMPORTER UN TUBE DEPUIS SUPRAVISION       12         23 COMMENT SUPPRIMER UN TUBE       12         24 COMMENT VISUALISER LES PARAMETRES DU TUBE       13         25 COMMENT AJOUTER / SUPPRIMER / EDITER UNE EXTREMITE       14         25.1       AJOUTER UNE EXTREMITE       14         25.2       SUPPRIMER UNE EXTREMITE       16         26 COMMENT INSERER / SUPPRIMER / DEPLACER UN POINT D'INTERSECTION       17         26.1       INSERER / SUPPRIMER / DEPLACER UN POINT D'INTERSECTION       17         26.1       INSERER / SUPPRIMER / DEPLACER UN POINT D'INTERSECTION       17         26.1       INSERER UN POINT       18         26.3       DEPLACER UN POINT       18         26.3       DEPLACER UN POINT       19                                                                                                    | 17 COM                                                         | MENT IMPRIMER LES COORDONNEES D'UN TUBE                     | 10         |  |
| 18.1       ENREGISTRER UN NOUVEAU TUBE       10         18.2       ENREGISTRER UN TUBE EXISTANT       10         19       COMMENT EXPORTER UN TUBE VERS G-PAD       11         20       COMMENT IMPORTER UN TUBE DEPUIS G-PAD       11         21       COMMENT EXPORTER UN TUBE VERS SUPRAVISION       12         22       COMMENT IMPORTER UN TUBE DEPUIS SUPRAVISION       12         23       COMMENT SUPPRIMER UN TUBE       12         24       COMMENT VISUALISER LES PARAMETRES DU TUBE       13         25       COMMENT AJOUTER / SUPPRIMER / EDITER UNE EXTREMITE       14         25.1       AJOUTER UNE EXTREMITE       14         25.2       SUPPRIMER UNE EXTREMITE       16         26       COMMENT INSERER / SUPPRIMER / DEPLACER UN POINT D'INTERSECTION       17         26.1       INSERER UN POINT       17         26.1       INSERER UN POINT       17         26.1       SUPPRIMER UN POINT       17         26.3       DEPLACER UN POINT       18         26.3       DEPLACER UN POINT       19                                                                                                    | 18 COM                                                         | MENT ENREGISTRER UN TUBE APRES CREATION OU MODIFICATION     | 10         |  |
| 19 COMMENT EXPORTER UN TUBE VERS G-PAD1120 COMMENT IMPORTER UN TUBE DEPUIS G-PAD1121 COMMENT EXPORTER UN TUBE VERS SUPRAVISION1222 COMMENT IMPORTER UN TUBE DEPUIS SUPRAVISION1223 COMMENT SUPPRIMER UN TUBE1224 COMMENT VISUALISER LES PARAMETRES DU TUBE1325 COMMENT AJOUTER / SUPPRIMER / EDITER UNE EXTREMITE1425.1AJOUTER UNE EXTREMITE1425.2SUPPRIMER UNE EXTREMITE1626 COMMENT INSERER / SUPPRIMER / DEPLACER UN POINT D'INTERSECTION1726.1INSERER UN POINT1726.1INSERER UN POINT1726.3DEPLACER UN POINT1826.3DEPLACER UN POINT19                                                                                                    | 18.1<br>18.2                                                   | ENREGISTRER UN NOUVEAU TUBE<br>ENREGISTRER UN TUBE EXISTANT | 10<br>10   |  |
| 20 COMMENT IMPORTER UN TUBE DEPUIS G-PAD1121 COMMENT EXPORTER UN TUBE VERS SUPRAVISION1222 COMMENT IMPORTER UN TUBE DEPUIS SUPRAVISION1223 COMMENT SUPPRIMER UN TUBE1224 COMMENT VISUALISER LES PARAMETRES DU TUBE1325 COMMENT AJOUTER / SUPPRIMER / EDITER UNE EXTREMITE1425.1AJOUTER UNE EXTREMITE1425.2SUPPRIMER UNE EXTREMITE1525.3EDITER UNE EXTREMITE1626 COMMENT INSERER / SUPPRIMER / DEPLACER UN POINT D'INTERSECTION1726.1INSERER UN POINT1726.2SUPPRIMER UN POINT1826.3DEPLACER UN POINT19                                                                                                    | 19 COM                                                         | MENT EXPORTER UN TUBE VERS G-PAD                            | 11         |  |
| 21 COMMENT EXPORTER UN TUBE VERS SUPRAVISION1222 COMMENT IMPORTER UN TUBE DEPUIS SUPRAVISION1223 COMMENT SUPPRIMER UN TUBE1224 COMMENT VISUALISER LES PARAMETRES DU TUBE1325 COMMENT AJOUTER / SUPPRIMER / EDITER UNE EXTREMITE1425.1AJOUTER UNE EXTREMITE1425.2SUPPRIMER UNE EXTREMITE1525.3EDITER UNE EXTREMITE1626 COMMENT INSERER / SUPPRIMER / DEPLACER UN POINT D'INTERSECTION1726.1INSERER UN POINT1726.1INSERER UN POINT1726.3DEPLACER UN POINT1826.3DEPLACER UN POINT19                                                                                                    | 20 COM                                                         | MENT IMPORTER UN TUBE DEPUIS G-PAD                          | 11         |  |
| 22 COMMENT IMPORTER UN TUBE DEPUIS SUPRAVISION1223 COMMENT SUPPRIMER UN TUBE1224 COMMENT VISUALISER LES PARAMETRES DU TUBE1325 COMMENT AJOUTER / SUPPRIMER / EDITER UNE EXTREMITE1425.1AJOUTER UNE EXTREMITE1425.2SUPPRIMER UNE EXTREMITE1525.3EDITER UNE EXTREMITE1626 COMMENT INSERER / SUPPRIMER / DEPLACER UN POINT D'INTERSECTION1726.1INSERER UN POINT1726.2SUPPRIMER UN POINT1726.3DEPLACER UN POINT1826.3DEPLACER UN POINT19                                                                                                    | 21 COM                                                         | MENT EXPORTER UN TUBE VERS SUPRAVISION                      | 12         |  |
| 23 COMMENT SUPPRIMER UN TUBE1224 COMMENT VISUALISER LES PARAMETRES DU TUBE.1325 COMMENT AJOUTER / SUPPRIMER / EDITER UNE EXTREMITE1425.1AJOUTER UNE EXTREMITE1425.2SUPPRIMER UNE EXTREMITE1525.3EDITER UNE EXTREMITE1626 COMMENT INSERER / SUPPRIMER / DEPLACER UN POINT D'INTERSECTION1726.1INSERER UN POINT1726.2SUPPRIMER UN POINT1826.3DEPLACER UN POINT19                                                                                                    | 22 COM                                                         | MENT IMPORTER UN TUBE DEPUIS SUPRAVISION                    | 12         |  |
| 24 COMMENT VISUALISER LES PARAMETRES DU TUBE                                                                                                    | 23 COM                                                         | MENT SUPPRIMER UN TUBE                                      | 12         |  |
| 25 COMMENT AJOUTER / SUPPRIMER / EDITER UNE EXTREMITE       14         25.1       AJOUTER UNE EXTREMITE       14         25.2       SUPPRIMER UNE EXTREMITE       15         25.3       EDITER UNE EXTREMITE       16         26 COMMENT INSERER / SUPPRIMER / DEPLACER UN POINT D'INTERSECTION       17         26.1       INSERER UN POINT       17         26.2       SUPPRIMER UN POINT       18         26.3       DEPLACER UN POINT       19                                                                                                    | 24 COM                                                         | MENT VISUALISER LES PARAMETRES DU TUBE                      | 13         |  |
| 25.1       AJOUTER UNE EXTREMITE       14         25.2       SUPPRIMER UNE EXTREMITE       15         25.3       EDITER UNE EXTREMITE       16         26 COMMENT INSERER / SUPPRIMER / DEPLACER UN POINT D'INTERSECTION       17         26.1       INSERER UN POINT       17         26.2       SUPPRIMER UN POINT       18         26.3       DEPLACER UN POINT       19                                                                                                    | 25 COM                                                         | MENT AJOUTER / SUPPRIMER / EDITER UNE EXTREMITE             | 14         |  |
| 25.2       SUPPRIMER UNE EXTREMITE       15         25.3       EDITER UNE EXTREMITE       16         26 COMMENT INSERER / SUPPRIMER / DEPLACER UN POINT D'INTERSECTION       17         26.1       INSERER UN POINT       17         26.2       SUPPRIMER UN POINT       18         26.3       DEPLACER UN POINT       19                                                                                                    | 25.1                                                           | AJOUTER UNE EXTREMITE                                       | 14<br>15   |  |
| 26 COMMENT INSERER / SUPPRIMER / DEPLACER UN POINT D'INTERSECTION                                                                                                    | 25.2                                                           | EDITER UNE EXTREMITE                                        | 16         |  |
| 26.1       INSERER UN POINT                                                                                                    | 26 COM                                                         | MENT INSERER / SUPPRIMER / DEPLACER UN POINT D'INTERSECTION | 17         |  |
| 26.2       BOTTRIMER ON FORM       16         26.3       DEPLACER UN POINT                                                                                                    | 26.1                                                           | INSERER UN POINT                                            | 17<br>18   |  |
|                                                                                                    | 26.2                                                           | DEPLACER UN POINT                                           | 19         |  |

| 26.3.1 Suivant la l <sup>ère</sup> droite                                                                                                    |                |  |
|----------------------------------------------------------------------------------------------------|----------------|--|
| $26.3.2  Suivant la 2^{ente} droite$                                                                                                    |                |  |
| 20.3.5 A gauche ou a drotte                                                                                                    |                |  |
| 27 COMMENT INCEDED / CURRENTED UN CINTER                                                                                                    |                |  |
| 27 COMMENT INSERER / SUPPRIMER UN CINTRE                                                                                                    |                |  |
| 27.1 INSERER UN CINTRE                                                                                                    |                |  |
| 27.2 SUPPRIMER UN CIVIRE.                                                                                                    |                |  |
| 28 COMMENT CREER L'IMAGE MIRROIR D'UN TUBE                                                                                                    |                |  |
| 29 COMMENT INVERSER UN TUBE                                                                                                    |                |  |
| 30 COMMENT VISUALISER UN TUBE EN 3D                                                                                                    |                |  |
| 31 COMMENT OUVRIR UN TUBE EN THEORIQUE                                                                                                    |                |  |
| 32 COMMENT OUVRIR UN TUBE EN MESURE                                                                                                    |                |  |
| 33 COMMENT MESURER UN NOUVEAU TUBE                                                                                                    |                |  |
| 34 COMMENT ENREGISTRER UN TUBE ISSU D'UNE MESURE                                                                                                    |                |  |
| 35 COMMENT MESURER RAPIDEMENT UN TUBE                                                                                                    |                |  |
| 36 COMMENT MESURER UN TUBE CONNU                                                                                                    |                |  |
| 37 COMMENT DEPLACER UN TUBE EN COURS DE MESURE                                                                                                    |                |  |
| 38 COMMENT NE PAS MESURER UNE EXTREMITE DU TUBE                                                                                                    |                |  |
| 39 COMMENT ANNULER UNE PRISE DE POINT                                                                                                    |                |  |
| 40 COMMENT FAIRE UNE INSPECTION                                                                                                    |                |  |
| 40.1 INSPECTION AVEC VISUALISATION DES RESULTATS STANDARDS                                                                                                    |                |  |
| 40.2 INSPECTION A VEC IMPRESSION DU KAPPORT STANDARD                                                                                                    |                |  |
| 40.4 INSPECTION AVEC IMPRESSION DU RAPPORT STANDARD                                                                                                    |                |  |
| 41 COMMENT BASCULER VERS G-PAD                                                                                                    |                |  |
| 42 COMMENT VISUALISER, EN 3D, LE TUBE APRES INSPECTION                                                                                                    |                |  |
| 43 COMMENT SELECTIONNER UNE CINTREUSE                                                                                                    |                |  |
| 44 COMMENT AFFECTER UN TUBE A UNE CINTREUSE                                                                                                    |                |  |
| 45 COMMENT EFFECTUER UN CYCLE COMPLET DE CONTROLE DU TUBE                                                                                                    |                |  |
| 46 COMMENT EDITER LES CLRA                                                                                                    |                |  |
| 47 COMMENT INITIALISER LES CLRA                                                                                                    |                |  |
|                                                                                                    |                |  |
| 48 COMMENT ENREGISTRER DES PARAMETRES MACHINES.                                                                                                    | 39             |  |
| 48 COMMENT ENREGISTRER DES PARAMETRES MACHINES<br>49 COMMENT UN TUBE D'UNE CINTREUSE                                                                                                    | 39<br>39       |  |
| 48 COMMENT ENREGISTRER DES PARAMETRES MACHINES<br>49 COMMENT UN TUBE D'UNE CINTREUSE                                                                                                    | 39<br>39<br>40 |  |
| <ul> <li>48 COMMENT ENREGISTRER DES PARAMETRES MACHINES.</li> <li>49 COMMENT UN TUBE D'UNE CINTREUSE.</li> <li>50 COMMENT SELECTIONNER UN TUBE DANS UNE CINTREUSE.</li> <li>51 COMMENT CHARGER DES PARAMETRES MACHINES POUR UN TUBE.</li> </ul> |                |  |

## 1 Comment lancer l'application G-Tube

#### 1.1 **G-Pad et G-Tube sont installés**

- Sur le bureau, faire un double clic sur l'icône G-Pad
- Effectuer le Reset des axes (nécessaire après la mise sous tension du bras de mesure).
- Il n'est pas nécessaire de choisir un cahier). Cliquer sur
- Choisir n'importe quel capteur dans G-Pad.
- Lancer l'application G-Tube en cliquant sur l'icône
- Choisir le capteur dans G-Tube (voir § 5).
- Vérifier l'unité de mesure, la modifier si nécessaire (voir § 8).

#### 1.2 Seul G-Tube est installé

- Sur le bureau, faire un double clic sur l'icône G-Tube
- Effectuer le Reset des axes (nécessaire après la mise sous tension du bras de mesure).
- Choisir le capteur dans G-Tube (voir § 5).
- Vérifier l'unité de mesure, la modifier si nécessaire (voir § 8).

Entrée 🗲

### 2 Comment Valider une fonction

Appuyer sur la touche

## 3 Comment Annuler une fonction

Appuyer sur la touche

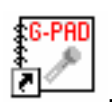

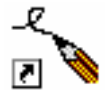

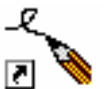

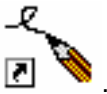

## 4 Comment « naviguer » dans un tableau

- La cellule en cours de saisie apparaît en couleur.
- Utiliser Utiliser pour « naviguer » dans le tableau.
- Utiliser BkSp pour effacer le dernier caractère saisi.
- Utiliser pour effacer toute la cellule.

## 5 Comment choisir un capteur

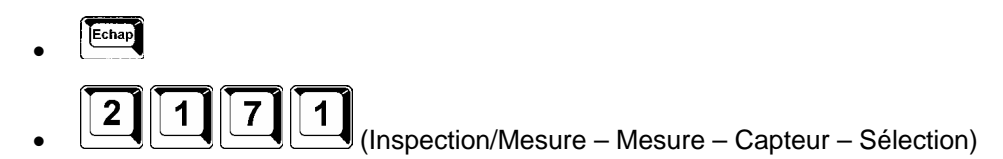

• Saisir l'indice du Capteur.

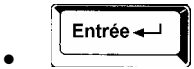

## 6 Comment activer la simple précision

- Echap
- 21172 (Inspection/Mesure Mesure Capteur Simple Précision)

## 7 Comment activer la double précision

Ether
2173 (Inspection/Mesure – Mesure – Capteur – Double Précision)

## 8 Comment changer d'unité de mesure

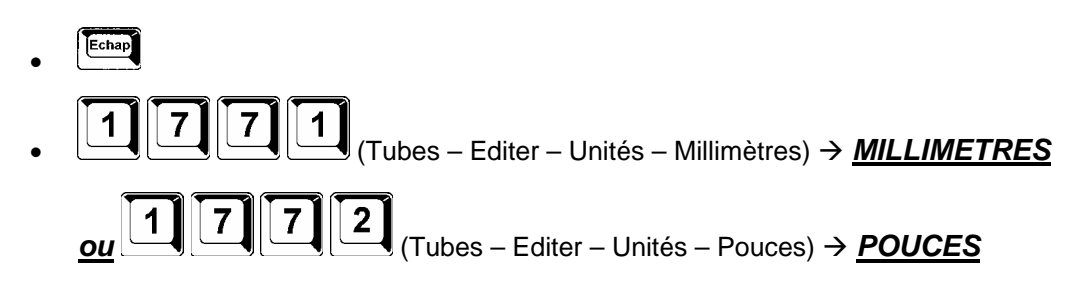

## 9 Comment créer un nouveau Tube en mode XYZ

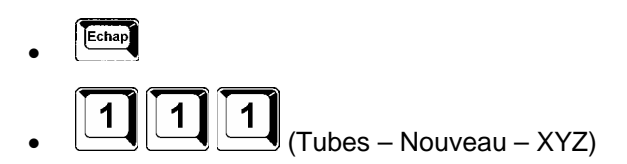

• Saisir le diamètre du Tube

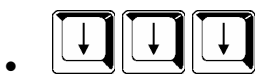

• Saisir la tolérance générale.

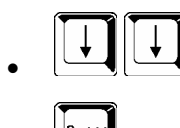

- •
- Saisir un commentaire (Facultatif)

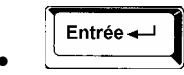

• Saisir le nombre de parties droites

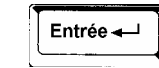

• Saisir toutes les coordonnées, y compris le rayon de cintrage.

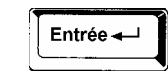

Echap

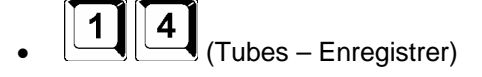

• Saisir le Nom du Tube

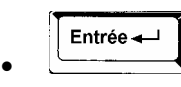

## 10 Comment créer un nouveau Tube en mode LRA

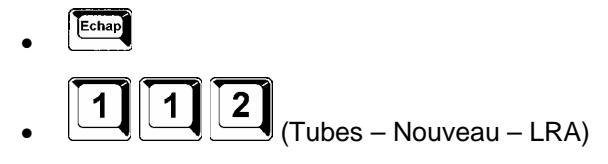

• Saisir le diamètre du Tube

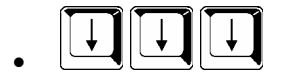

• Saisir la tolérance générale.

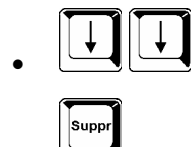

• Saisir un commentaire (Facultatif)

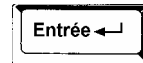

• Saisir le nombre de parties droites

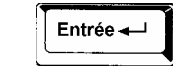

• Saisir toutes les coordonnées, y compris le rayon de cintrage.

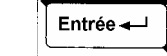

Echap

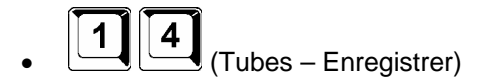

• Saisir le Nom du Tube

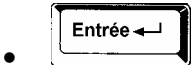

## 11 Comment saisir une tolérance générale

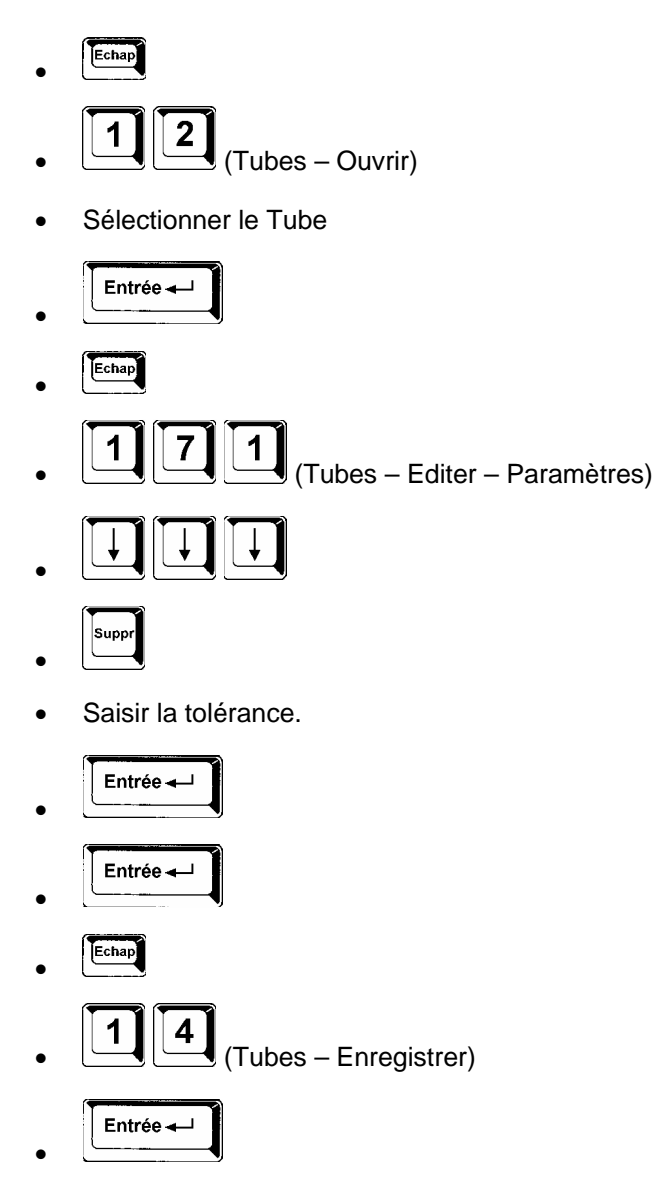

## 12 Comment éditer un Tube

#### 12.1 Edition des données XYZ

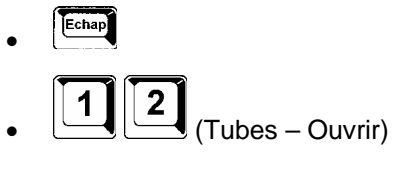

• Sélectionner le Tube

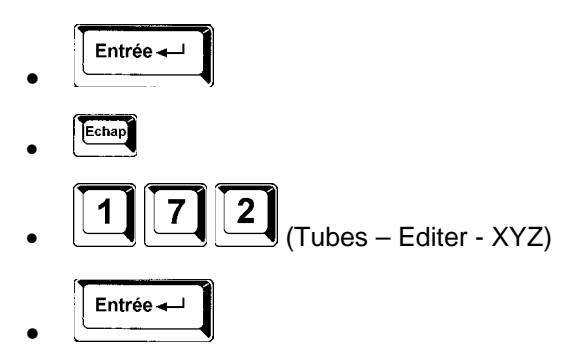

#### 12.2 Edition des données LRA

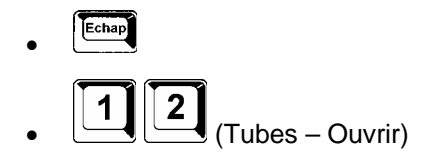

• Sélectionner le Tube

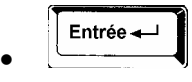

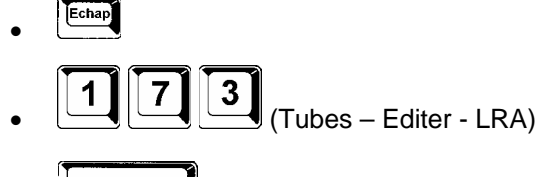

## 13 Comment saisir des tolérances sur les points d'intersection

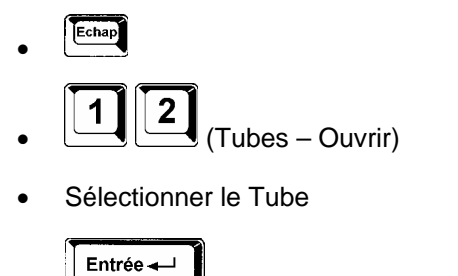

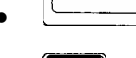

Echap

• Sélectionner le point à tolérancer

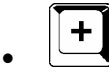

• Entrer les tolérances du point

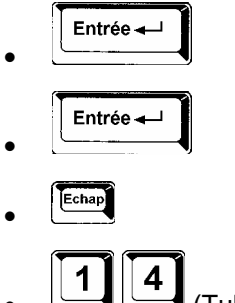

Entrée 🛶

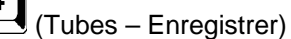

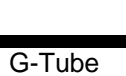

## 14 <u>Comment visualiser les T1 / MP / T2</u>

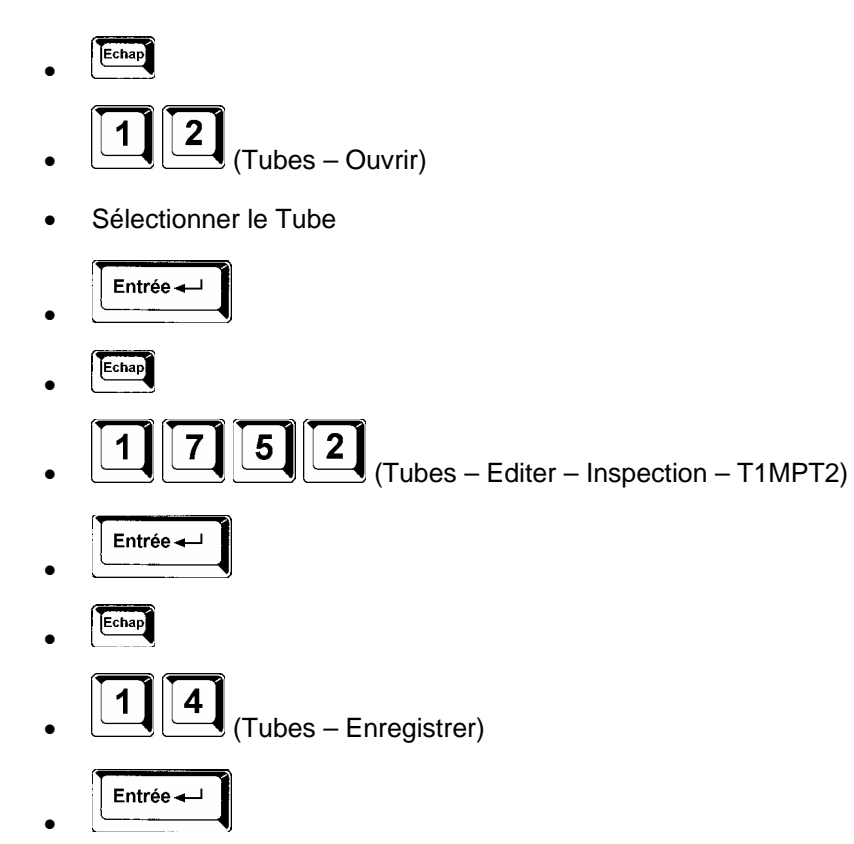

## 15 Comment saisir des tolérances sur les T1 / MP / T2

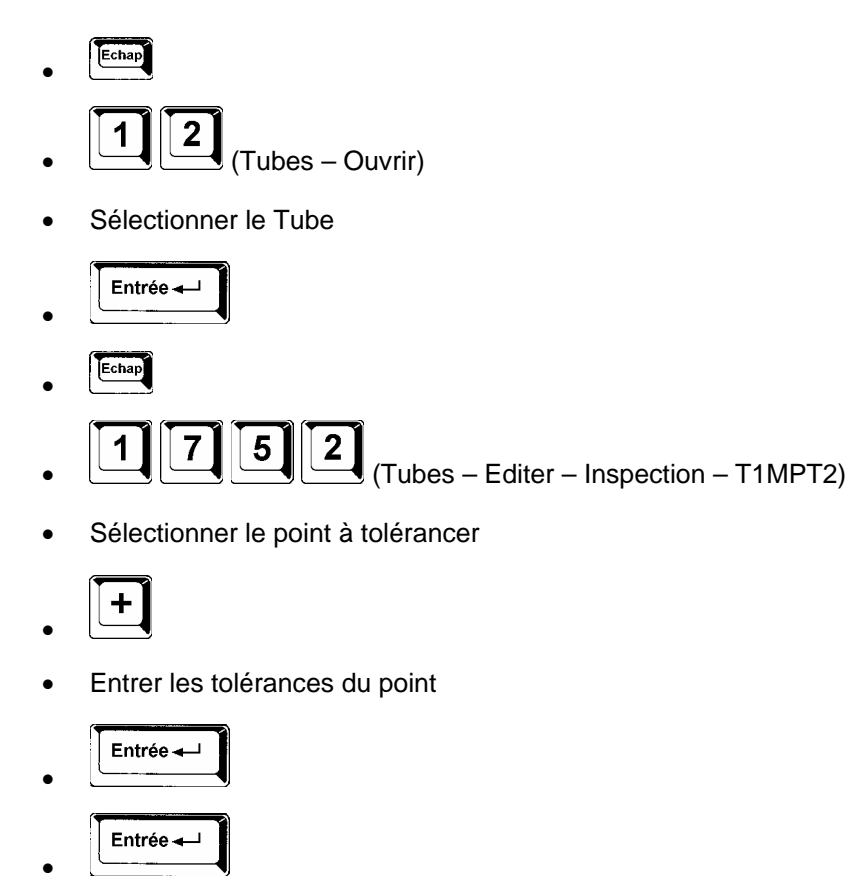

## 16 Comment imprimer un tableau de l'écran

(Tubes – Enregistrer)

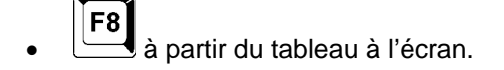

Echap

1

Entrée 🛶

4

## 17 Comment imprimer les coordonnées d'un Tube

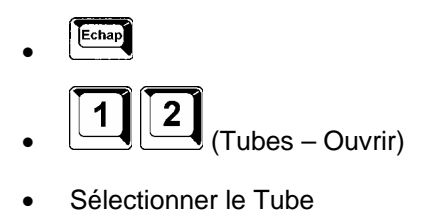

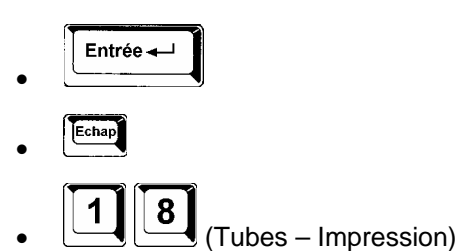

## 18 Comment enregistrer un Tube après création ou modification

#### 18.1 Enregistrer un nouveau Tube

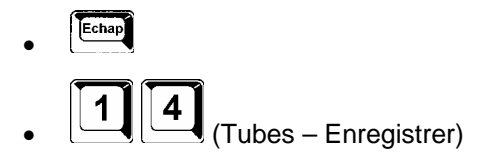

• Saisir le Nom du Tube

### 18.2 Enregistrer un Tube existant

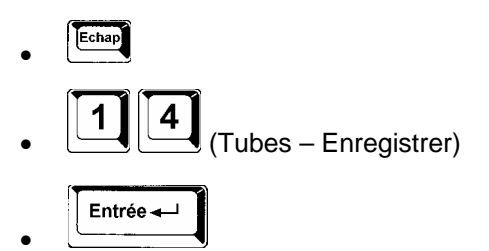

## 19 Comment exporter un Tube vers G-Pad

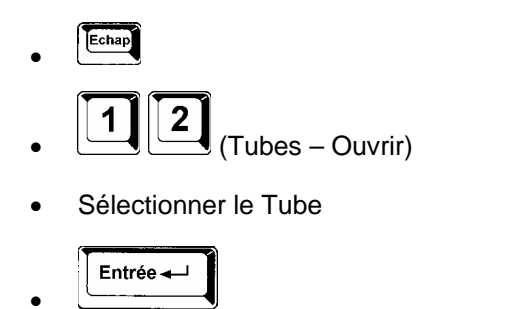

Echap

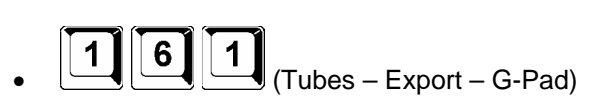

Le tube est présent sur la page G-Pad, il n'est pas sauvegardé en tant qu'entité

## 20 Comment importer un Tube depuis G-Pad

• Sélectionner le Tube sur la page G-Pad

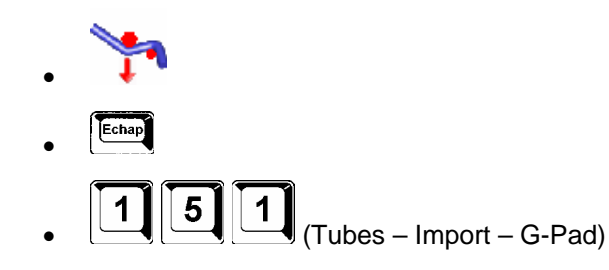

Le Tube est sauvegardé dans G-Tube (nom du Tube dans G-Pad)

## 21 Comment exporter un Tube vers SupraVision

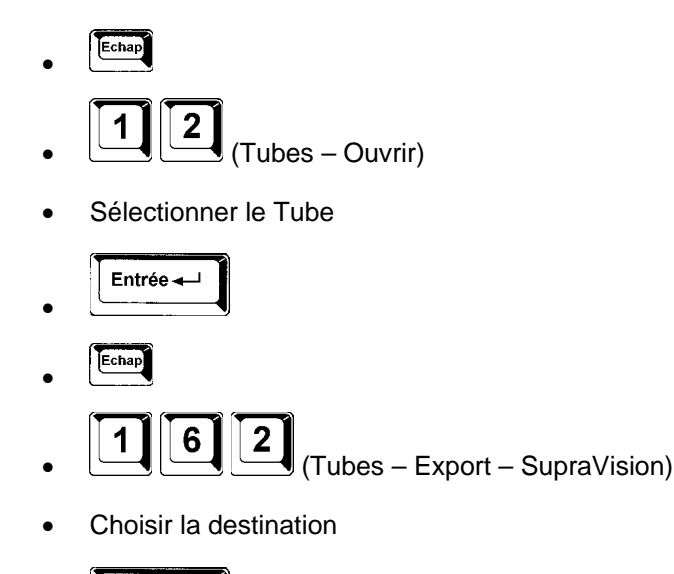

## 22 Comment importer un Tube depuis SupraVision

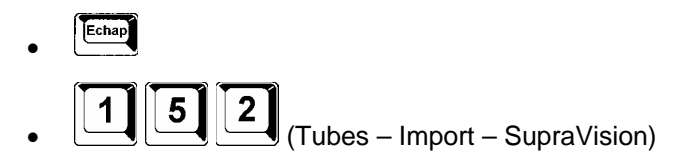

Choisir le répertoire ou le fichier

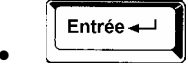

Entrée 🛶

## 23 Comment supprimer un Tube

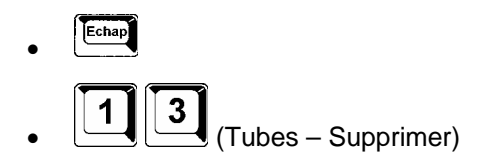

• Sélectionner le Tube

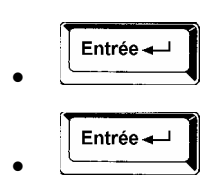

## 24 Comment visualiser les paramètres du Tube

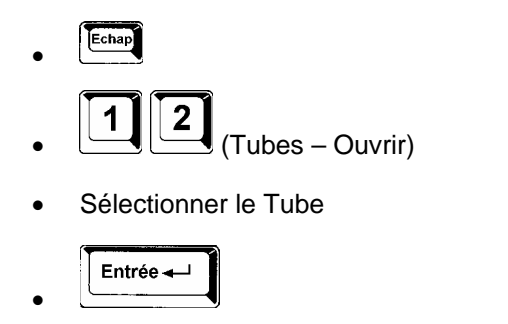

- Echap
- [1] [7] [1] (Tubes Editer Paramètres)

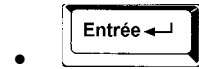

## 25 Comment ajouter / Supprimer / Editer une extrémité

#### 25.1 Ajouter une extrémité

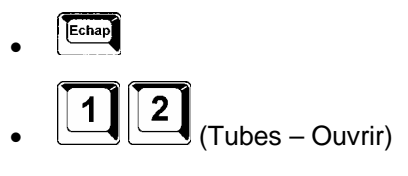

• Sélectionner le Tube

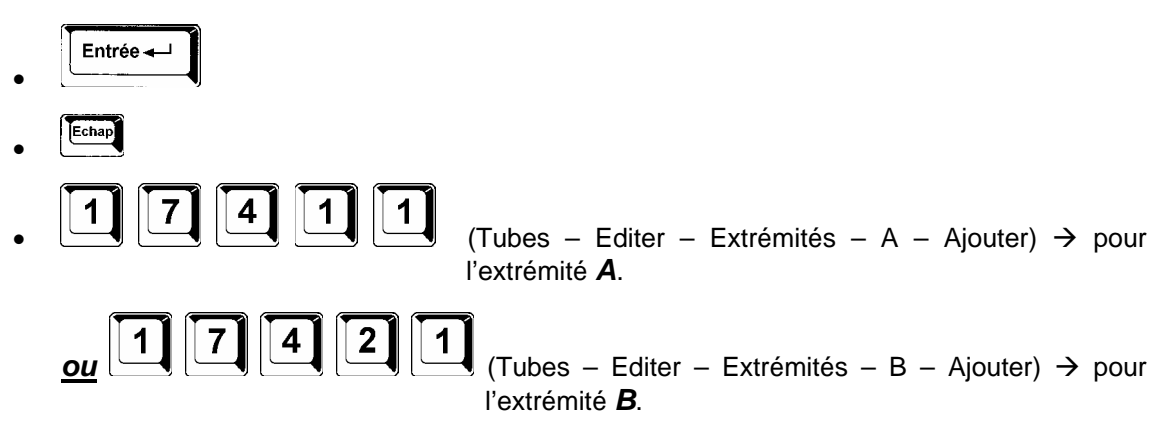

• Entrer les valeurs pour les différents paramètres.

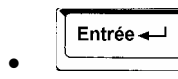

Echap

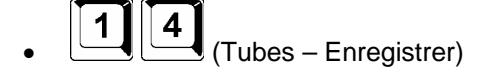

#### 25.2 Supprimer une extrémité

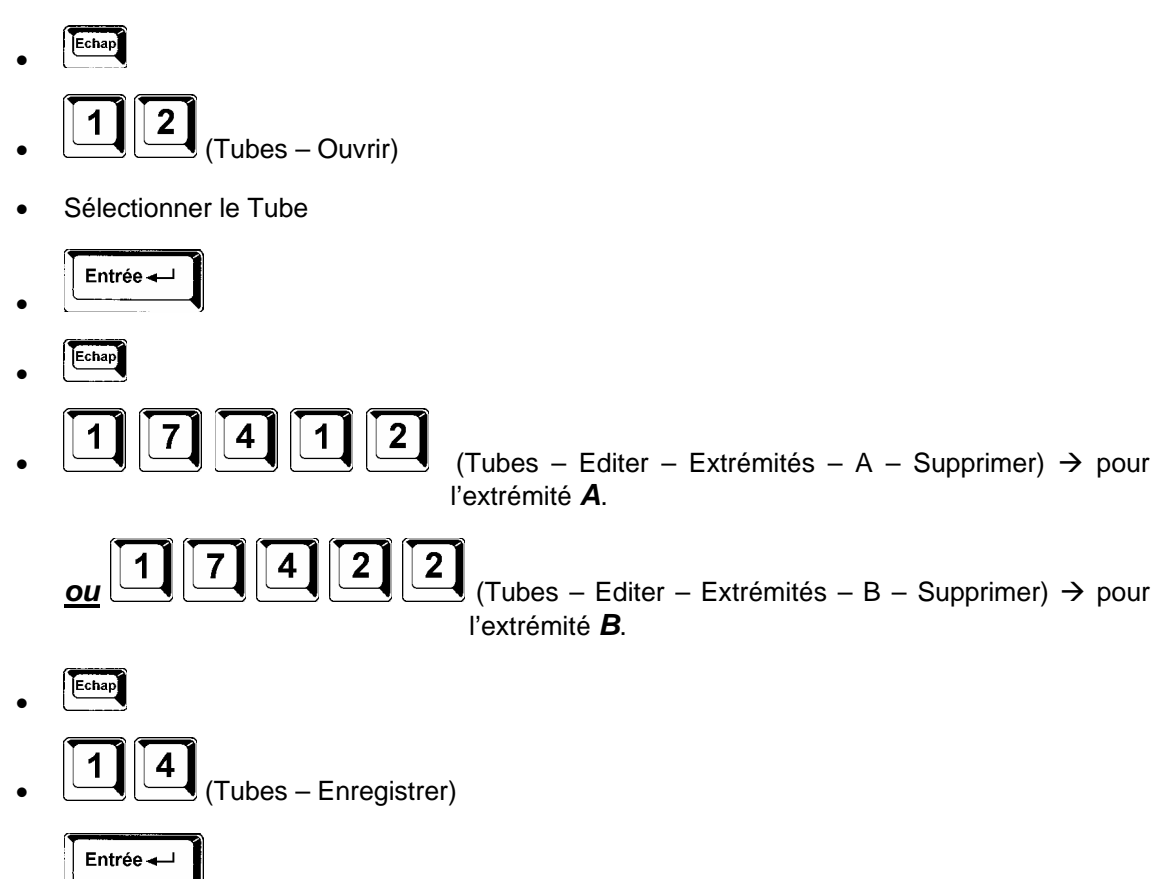

#### 25.3 Editer une extrémité

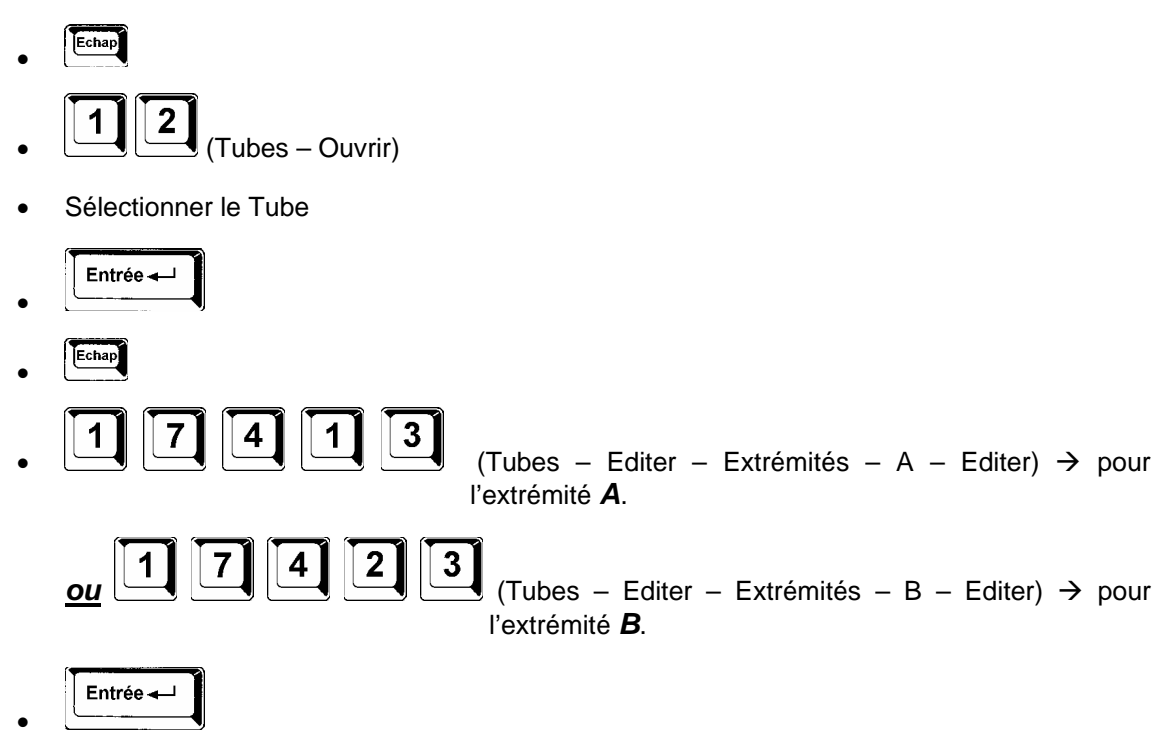

## 26 <u>Comment Insérer / Supprimer / Déplacer un point</u> <u>d'intersection</u>

#### 26.1 Insérer un point

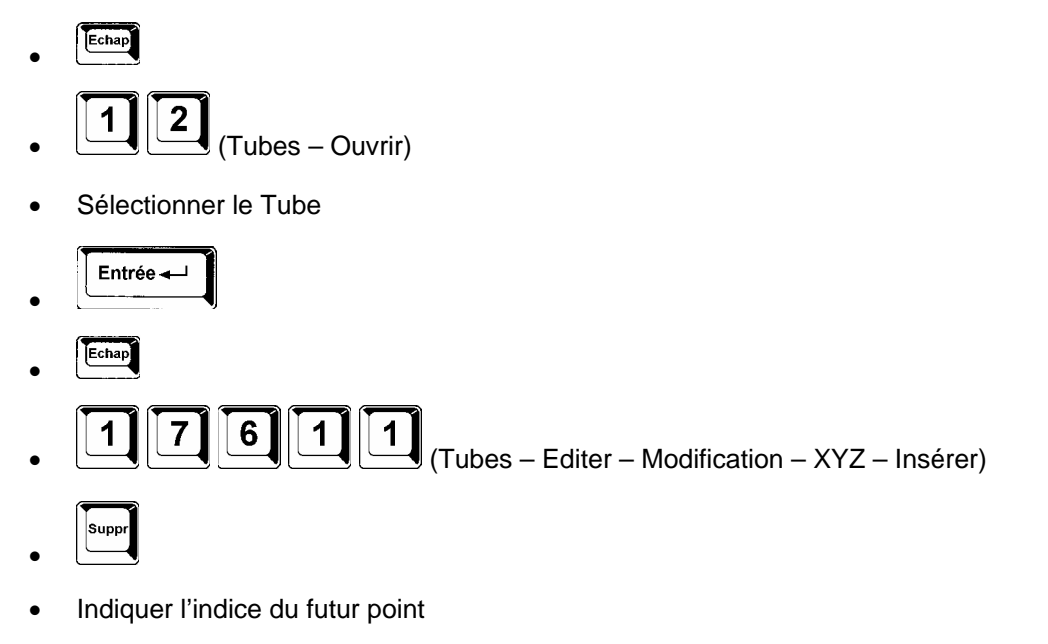

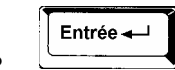

• Saisir le nouveau point.

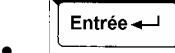

Echap

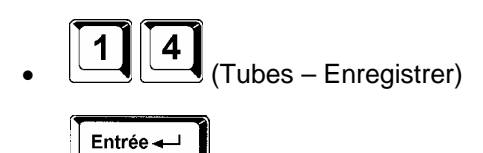

#### 26.2 Supprimer un point

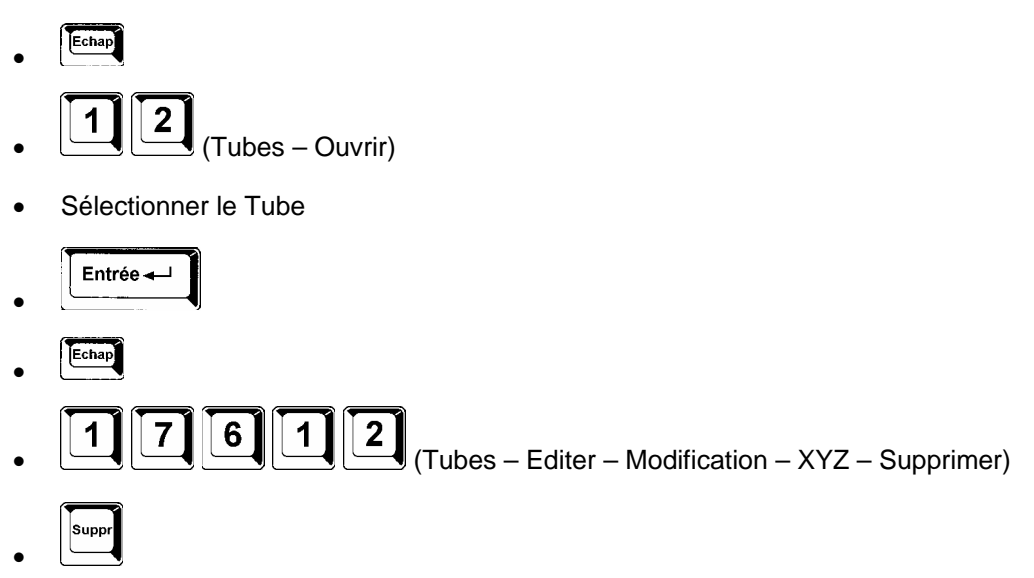

• Indiquer l'indice du point à supprimer

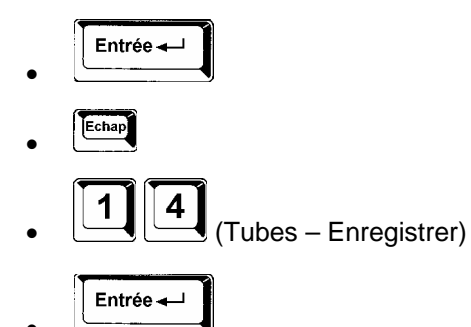

#### 26.3 Déplacer un point

#### 26.3.1 Suivant la 1ère droite

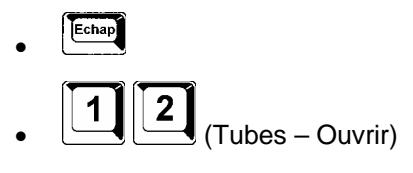

Sélectionner le Tube

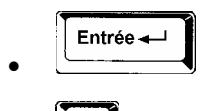

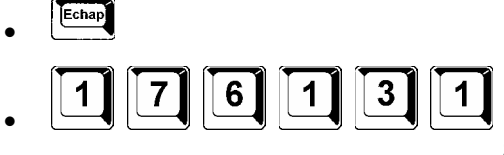

(Tubes – Editer – Modification – XYZ – Déplacer - Suivant la droite 1)

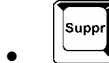

• Indiquer l'indice du point à déplacer.

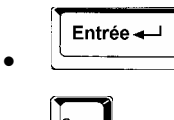

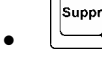

• Indiquer la valeur de translation

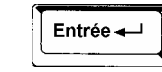

Echap

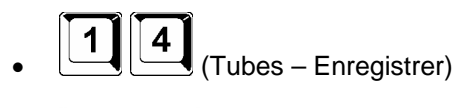

#### 26.3.2 Suivant la 2ème droite

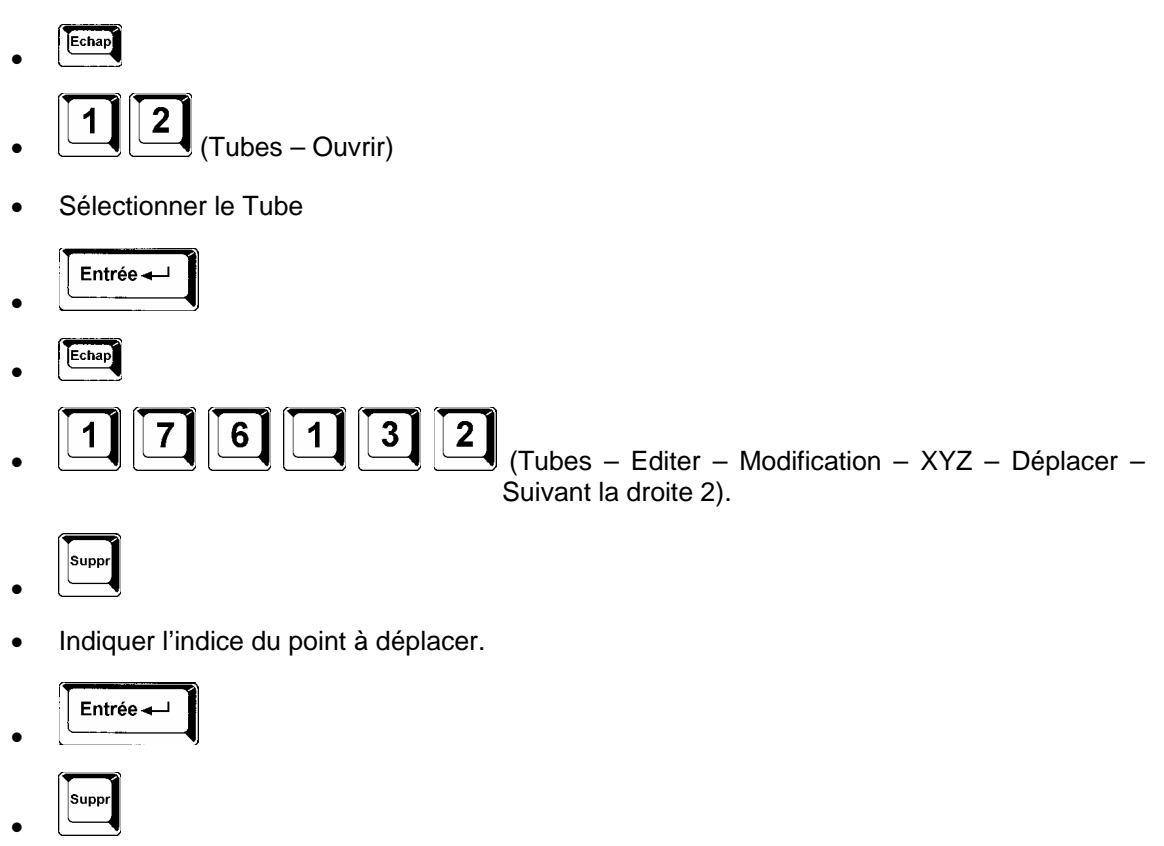

• Indiquer la valeur de translation

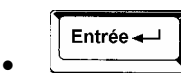

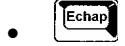

(Tubes – Enregistrer)

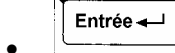

#### 26.3.3 <u>A gauche ou à droite</u>

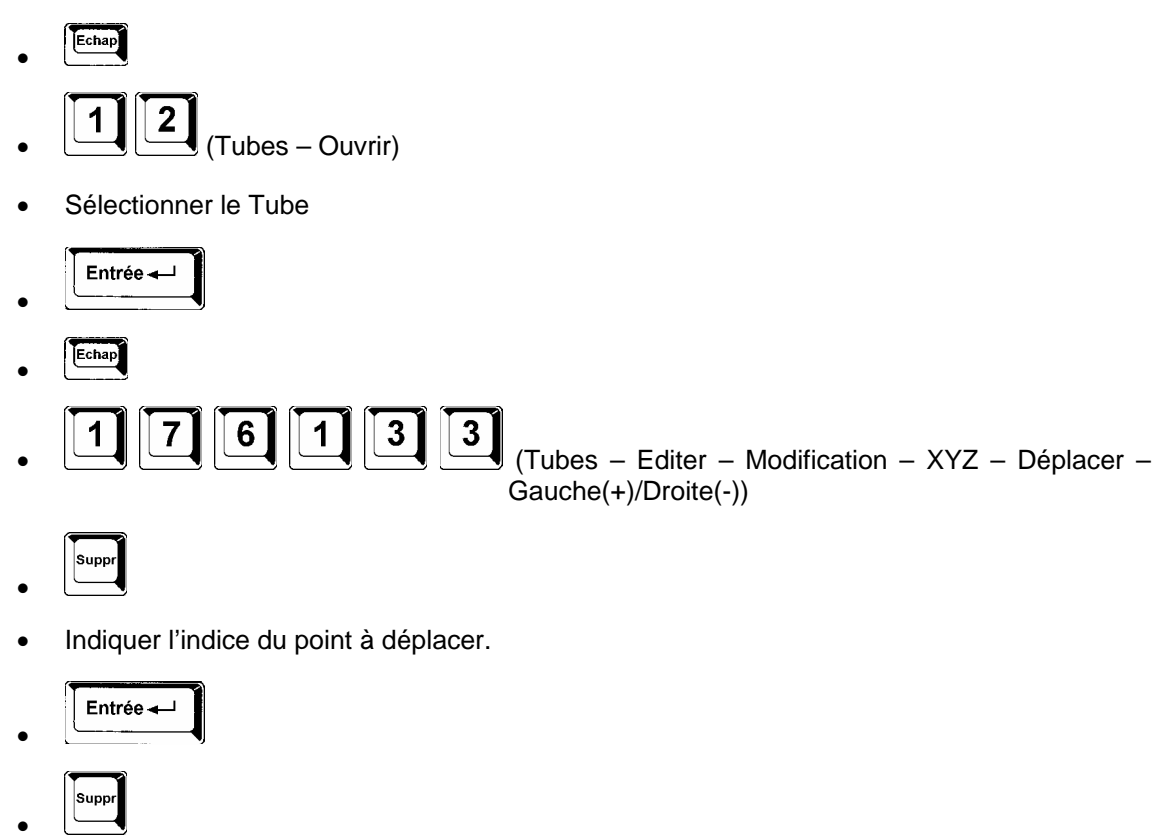

• Indiquer la valeur de translation.

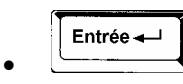

- Echap
- (Tubes Enregistrer)

#### 26.3.4 Dedans ou dehors

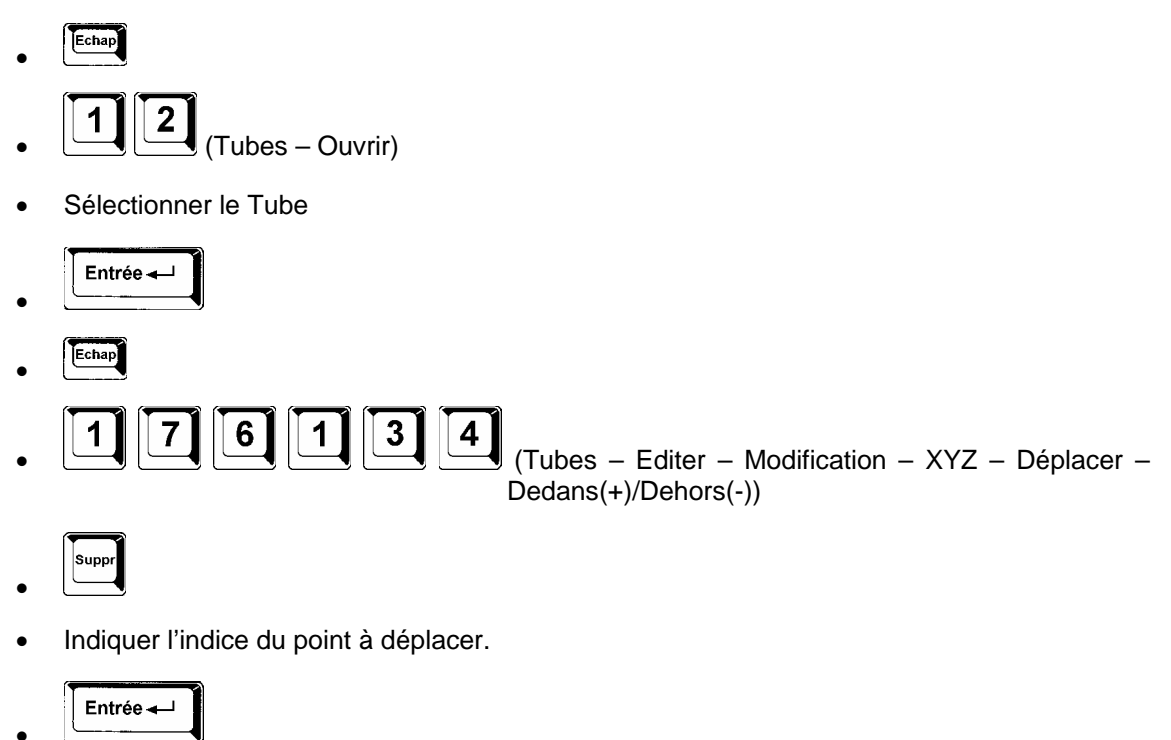

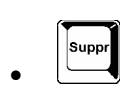

• Indiquer la valeur de translation.

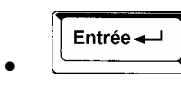

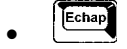

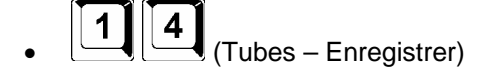

Entrée 🛶

## 27 Comment Insérer / Supprimer un cintre

#### 27.1 Insérer un cintre

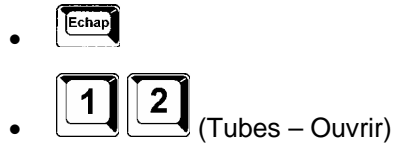

• Sélectionner le Tube

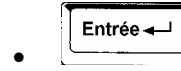

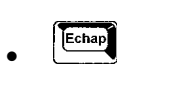

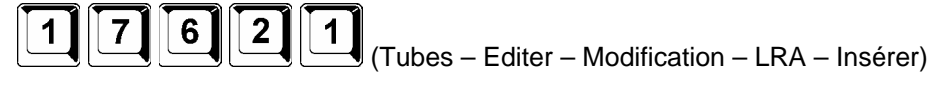

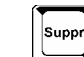

• Indiquer l'indice du futur cintre

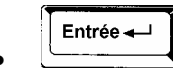

• Saisir le nouveau cintre

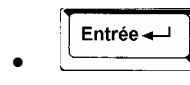

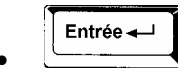

Echap

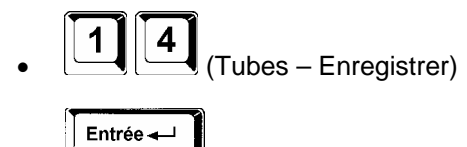

#### 27.2 Supprimer un cintre

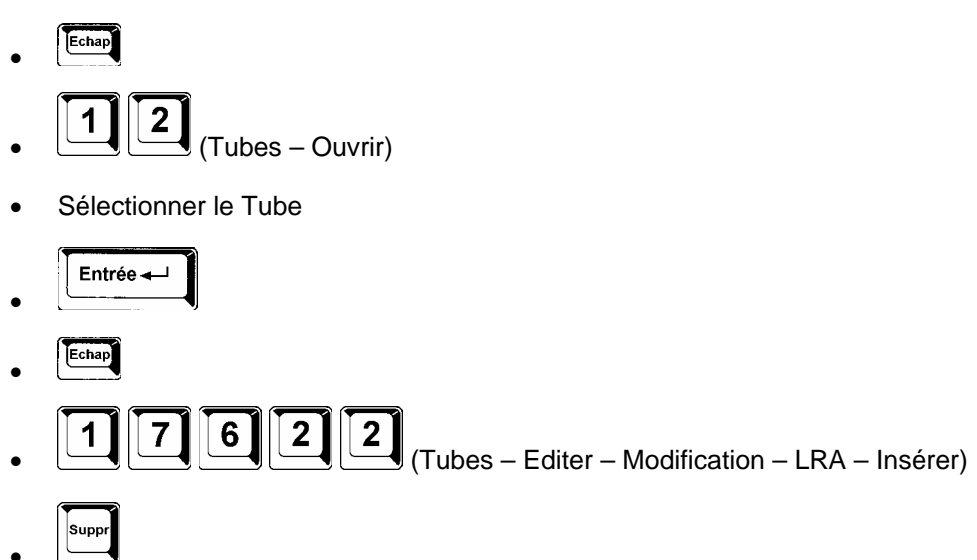

• Indiquer l'indice du cintre à supprimer

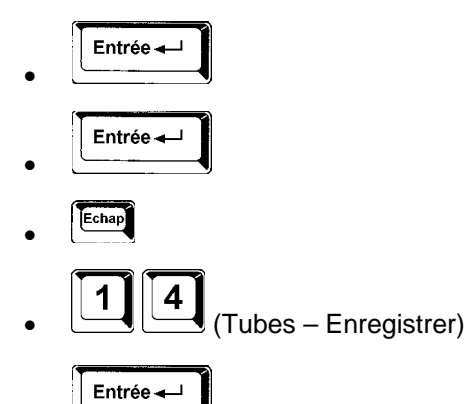

## 28 Comment créer l'image Mirroir d'un Tube

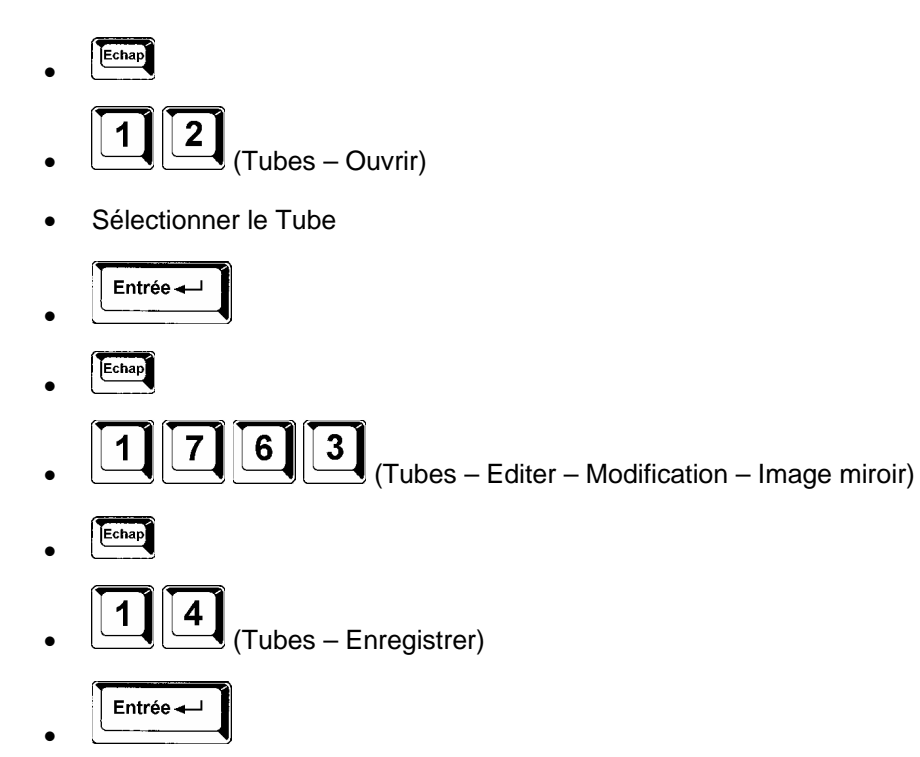

## 29 Comment Inverser un Tube

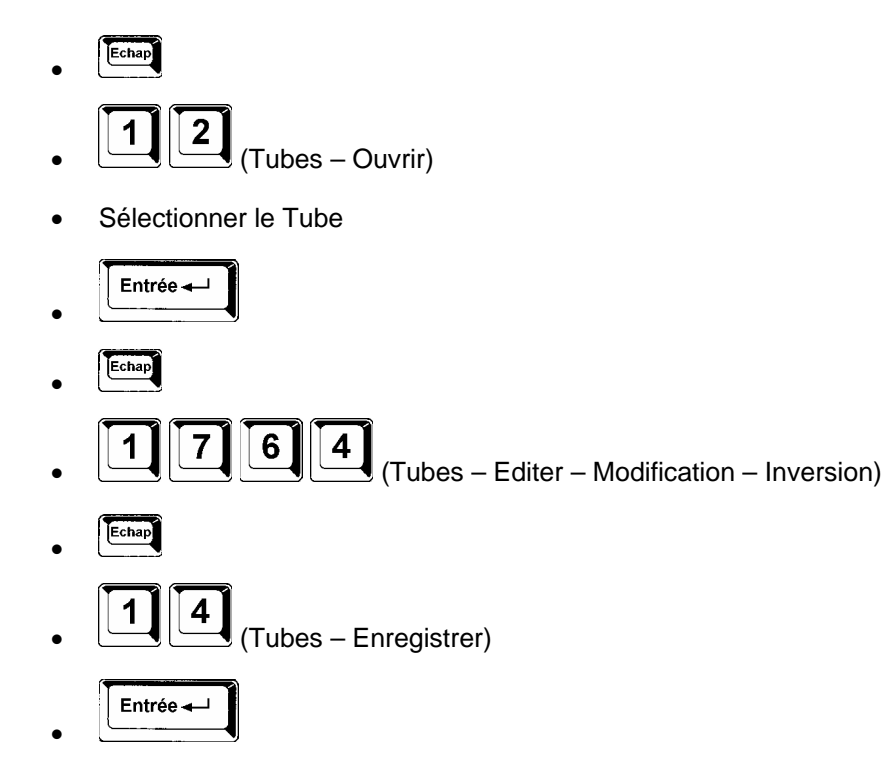

## 30 Comment visualiser un Tube en 3D

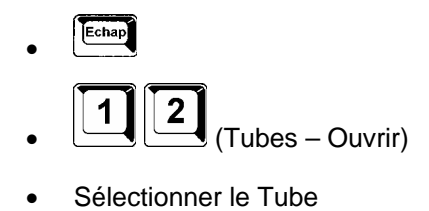

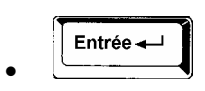

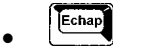

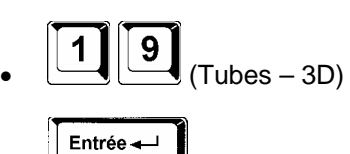

## 31 Comment ouvrir un Tube en Théorique

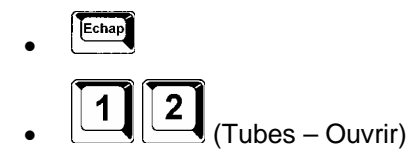

Sélectionner le Tube

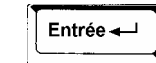

## 32 Comment ouvrir un Tube en Mesuré

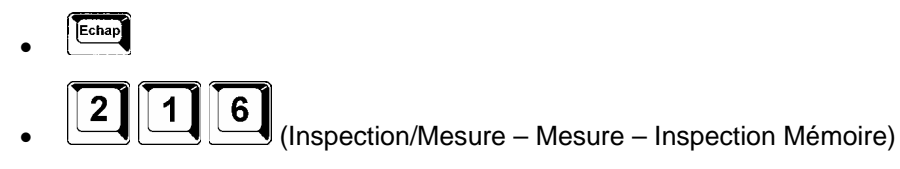

• Sélectionner le Tube

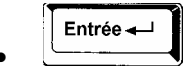

## 33 Comment mesurer un nouveau Tube

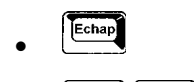

- (Inspection/Mesure Mesure Nouvelle Pièce)
- Saisir le diamètre du Tube

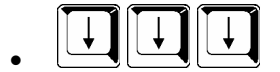

• Saisir la tolérance générale.

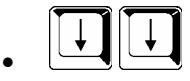

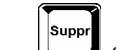

•

(plusieurs fois si nécessaire)

• Saisir un commentaire (Facultatif)

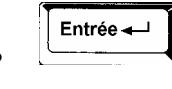

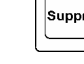

• Saisir le rayon de cintrage

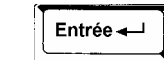

• Saisir le nombre de parties droites

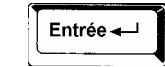

- Effectuer la Mesure
- Echap
  - 214
  - (Inspection/Mesure Mesure Enregistrer)
- Saisir le nom du Tube

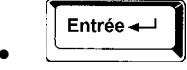

## 34 Comment enregistrer un Tube issu d'une mesure

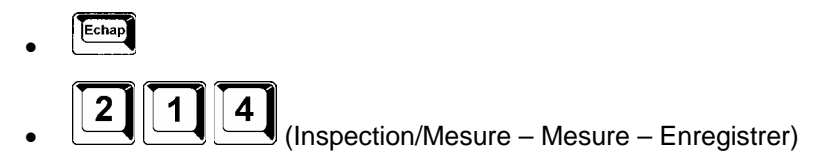

• Saisir le nom du Tube

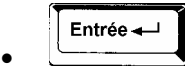

## 35 Comment mesurer rapidement un Tube

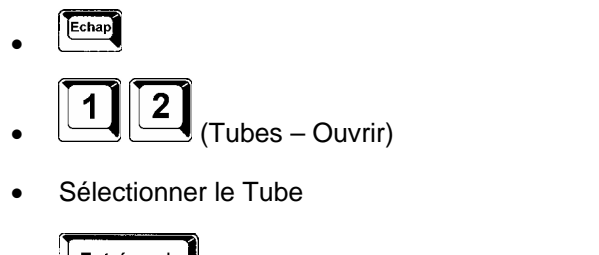

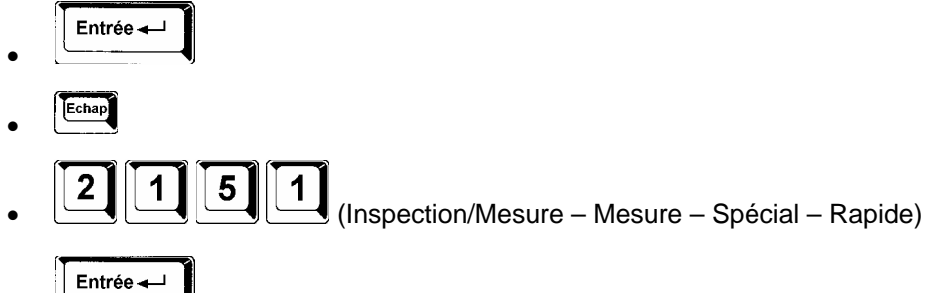

- •
- Mesurer la 1<sup>ère</sup> et la dernière partie droite
- Visualiser les résultats

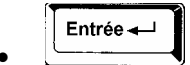

## 36 Comment mesurer un Tube connu

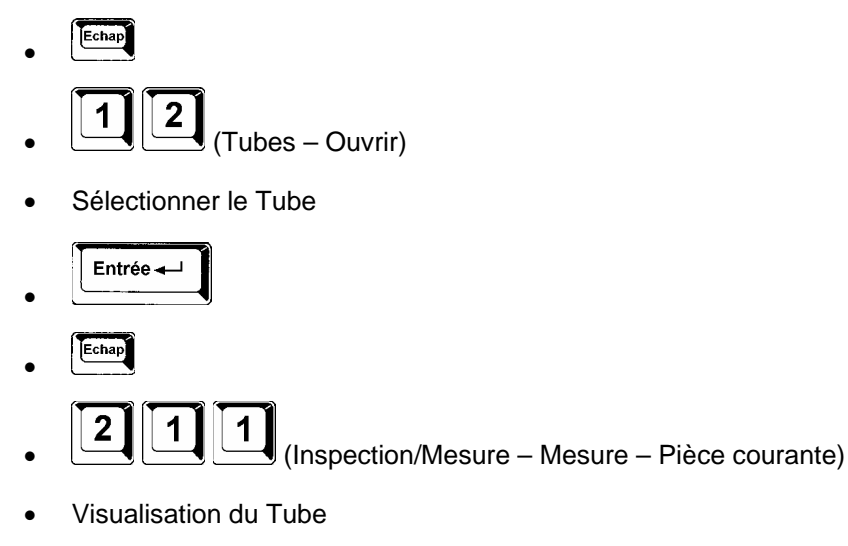

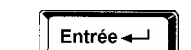

• Effectuer la mesure.

## 37 Comment déplacer un Tube en cours de mesure

Pendant le cycle de mesure, avant de mesurer la nouvelle partie droite, faire un appui long. Déplacer le Tube et remesurer les 2 dernières droites mesurées.

#### 38 Comment ne pas mesurer une extrémité du Tube

Pendant le cycle de mesure, avant de mesurer l'extrémité, faire un appui long.

#### 39 Comment annuler une prise de point

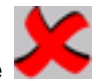

Pendant le cycle de mesure, à l'aide du bouton poussoir principal, cliquer sur l'icône autant de fois que nécéssaire.

## 40 Comment faire une inspection

#### 40.1 Inspection avec visualisation des résultats standards

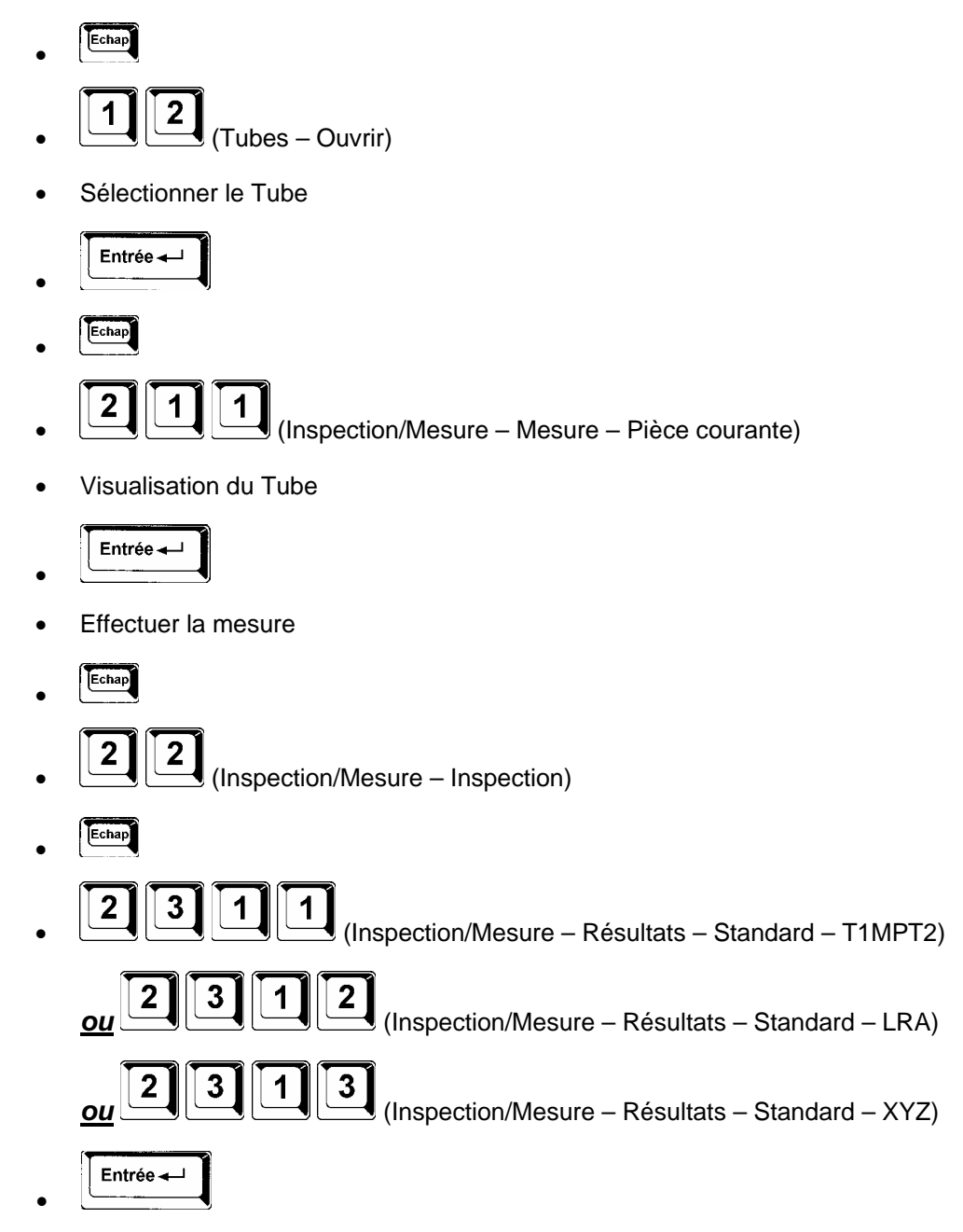

#### 40.2 Inspection avec impression du rapport standard

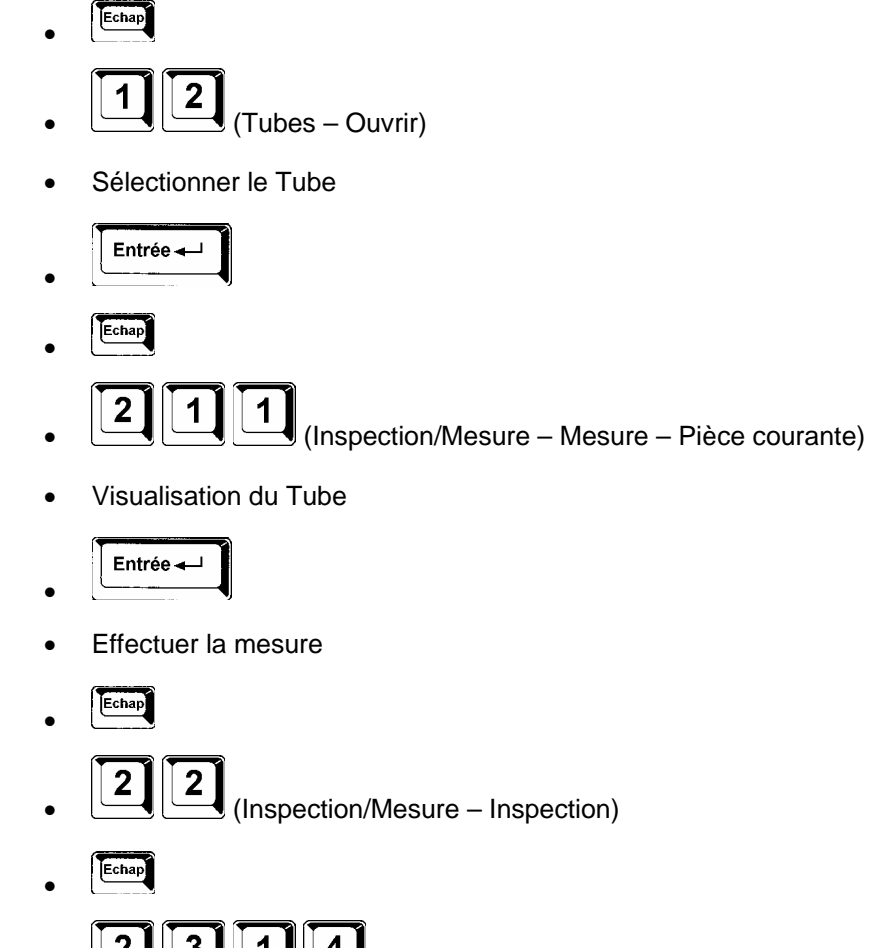

(Inspection/Mesure – Résultats – Standard – Impression)

#### 40.3 Inspection avec visualisation des résultats étendus

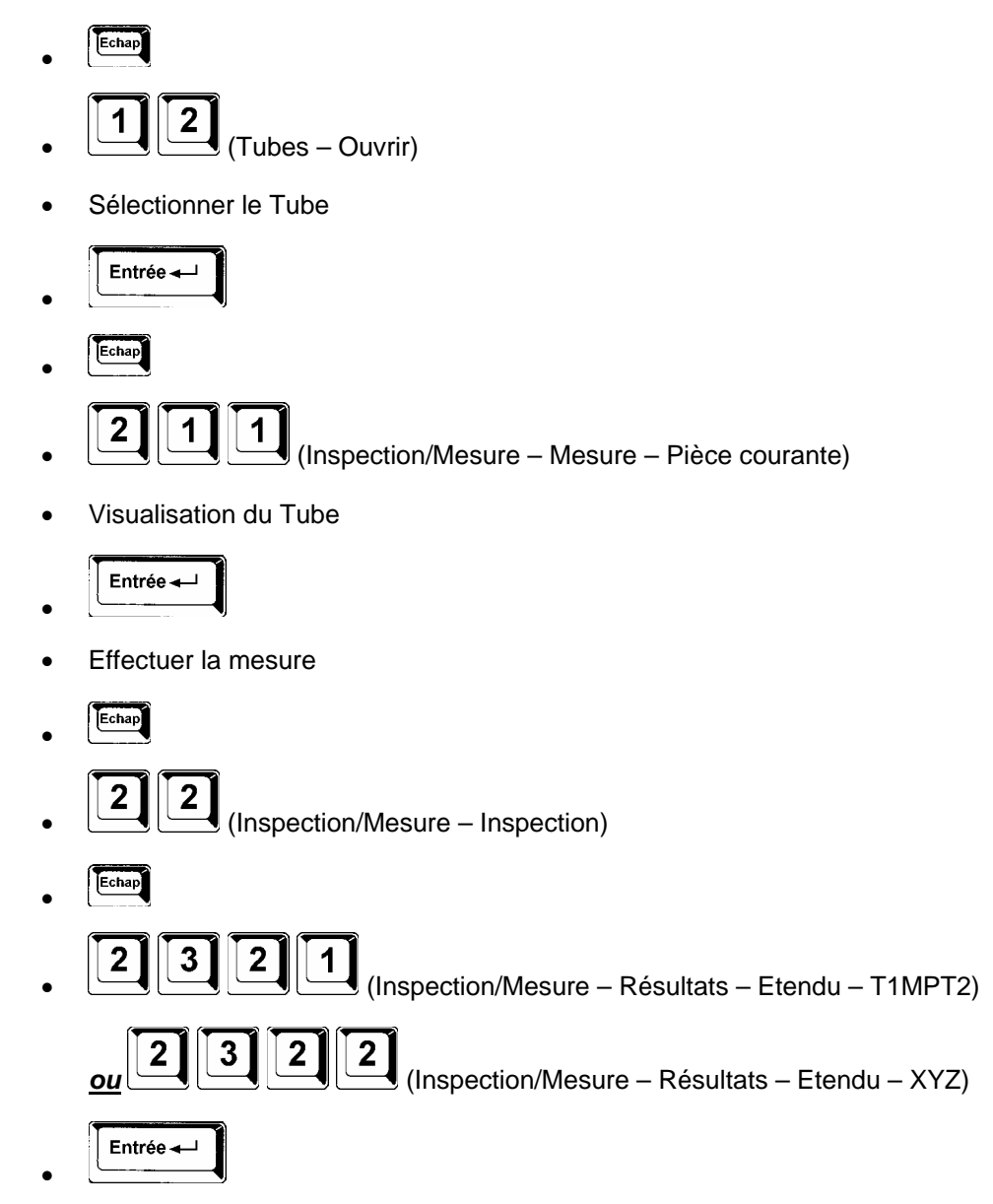

#### 40.4 Inspection avec impression du rapport standard

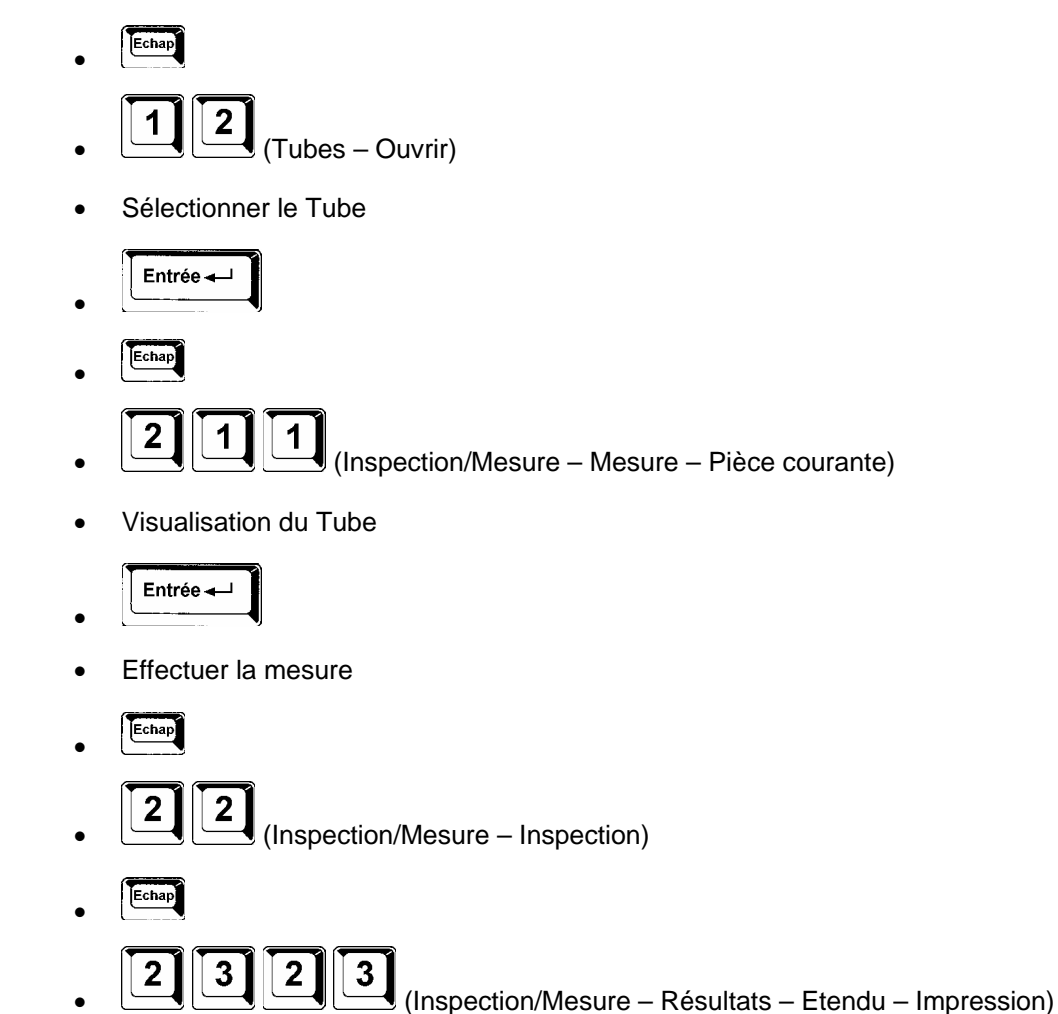

## 41 Comment basculer vers G-Pad

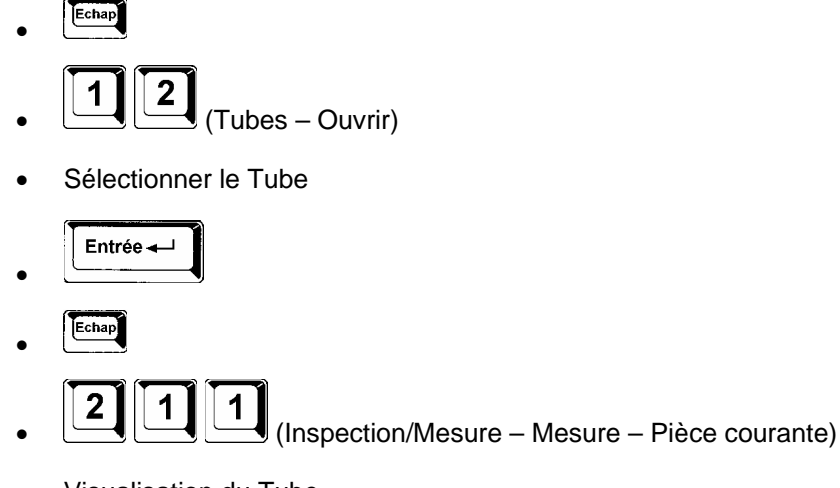

Visualisation du Tube

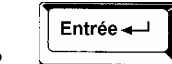

- Effectuer la mesure.
- Echap

- 2 (Inspection/Mesure Inspection)
- Echap

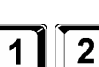

- 2 (Inspection/Mesure - Mesure - Basculer vers G-Pad)
- La page G-Pad s'affiche avec le tube mesuré dans le Référentiel Machine
- Activer le dernier référentiel créé
- Effectuer les mesures dans G-Pad .

### 42 Comment visualiser, en 3D, le Tube après inspection

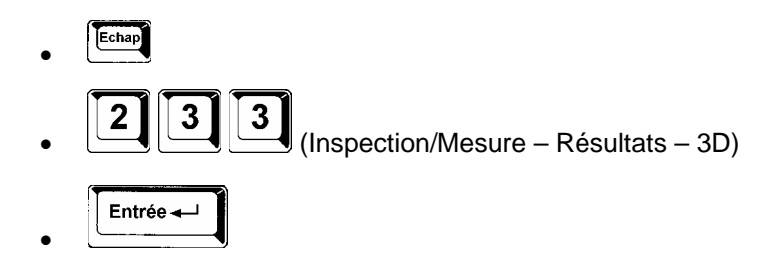

## 43 Comment Sélectionner une cintreuse

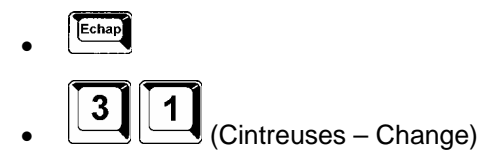

• Sélectionner une cintreuse

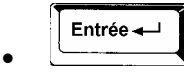

## 44 Comment affecter un Tube à une cintreuse

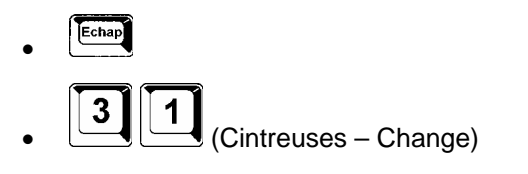

Sélectionner une cintreuse

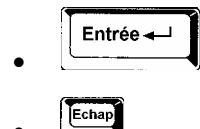

Sélectionner un Tube

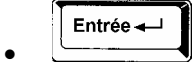

## 45 Comment effectuer un cycle complet de contrôle du Tube

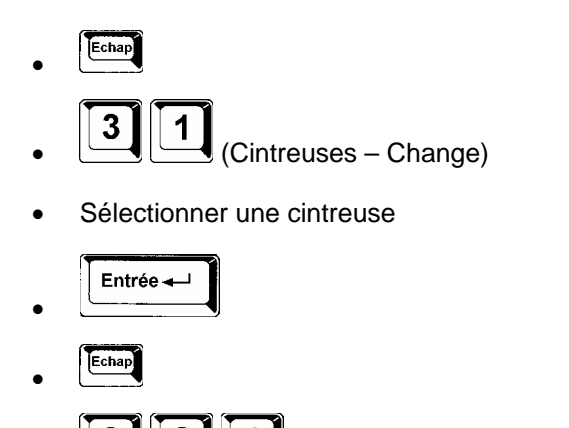

. 3 2 1 (Cintreuses – Tube Courant – Change)

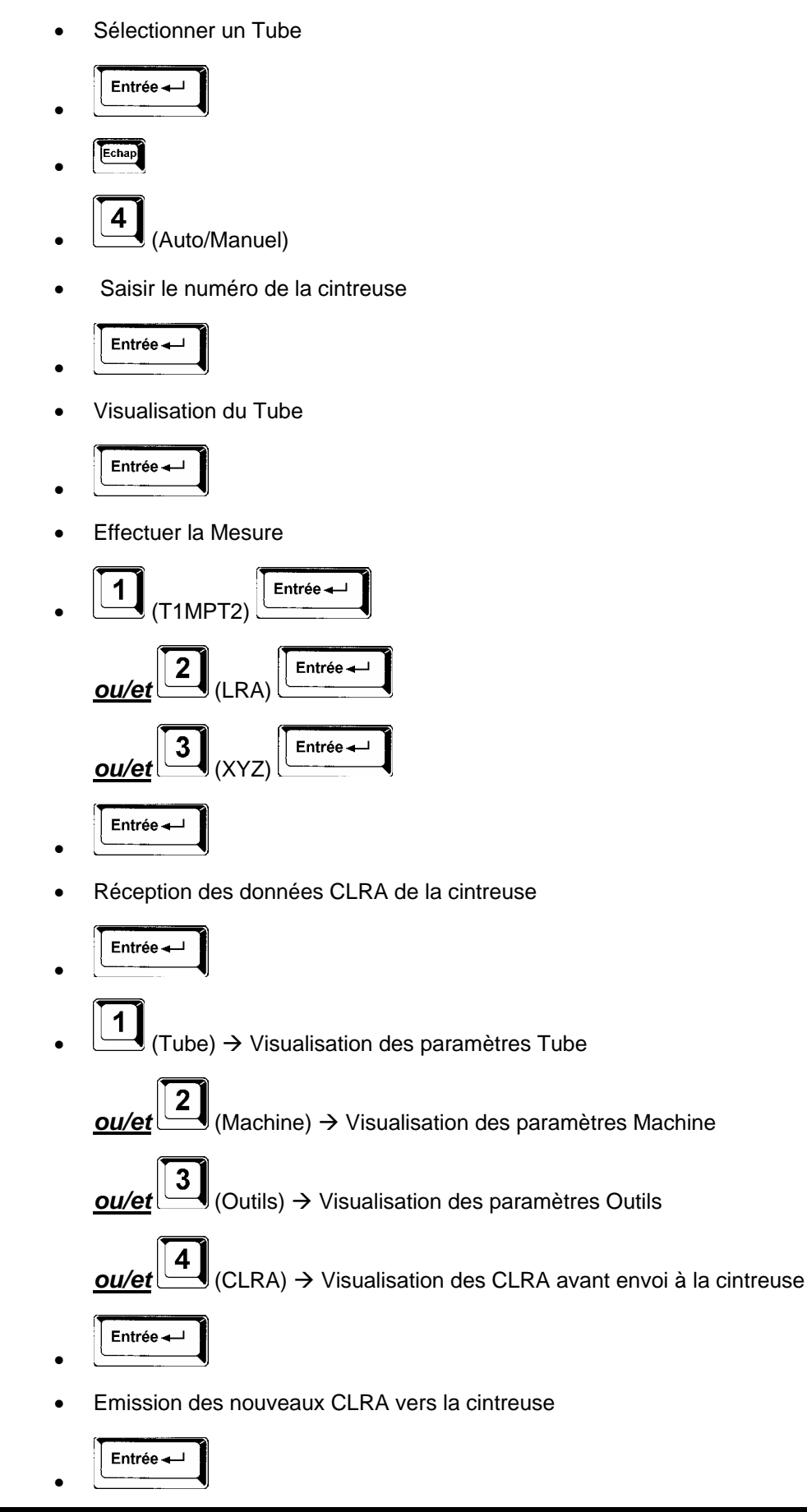

## 46 Comment éditer les CLRA

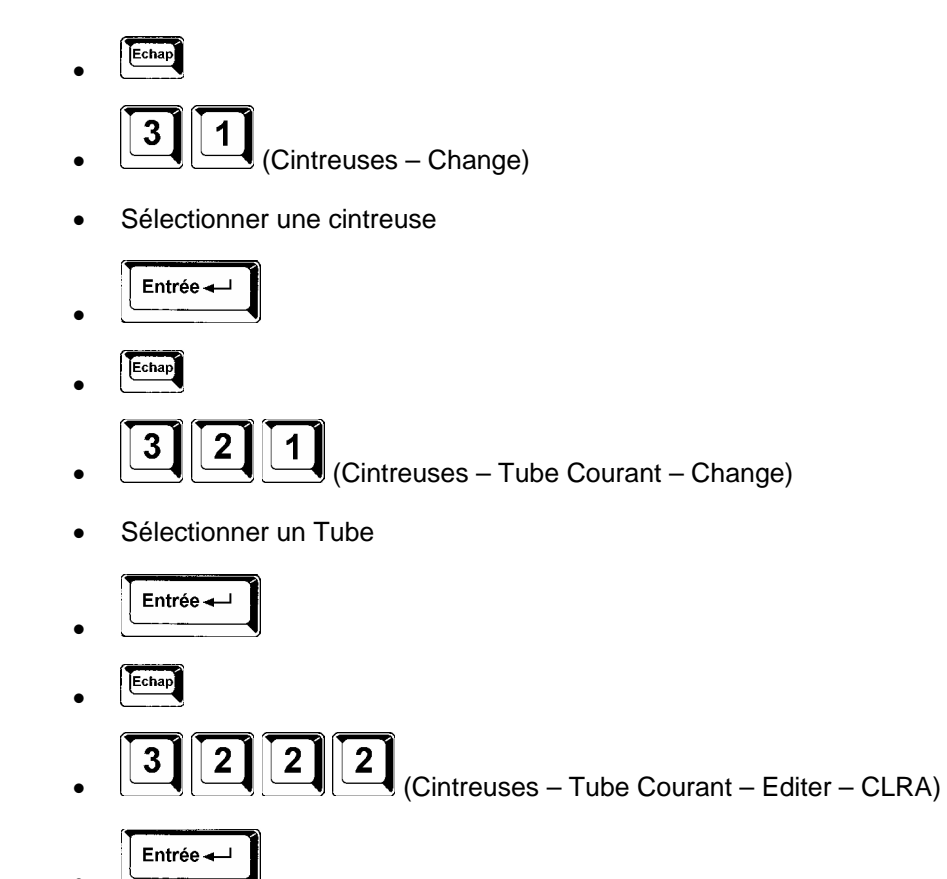

## 47 Comment initialiser les CLRA

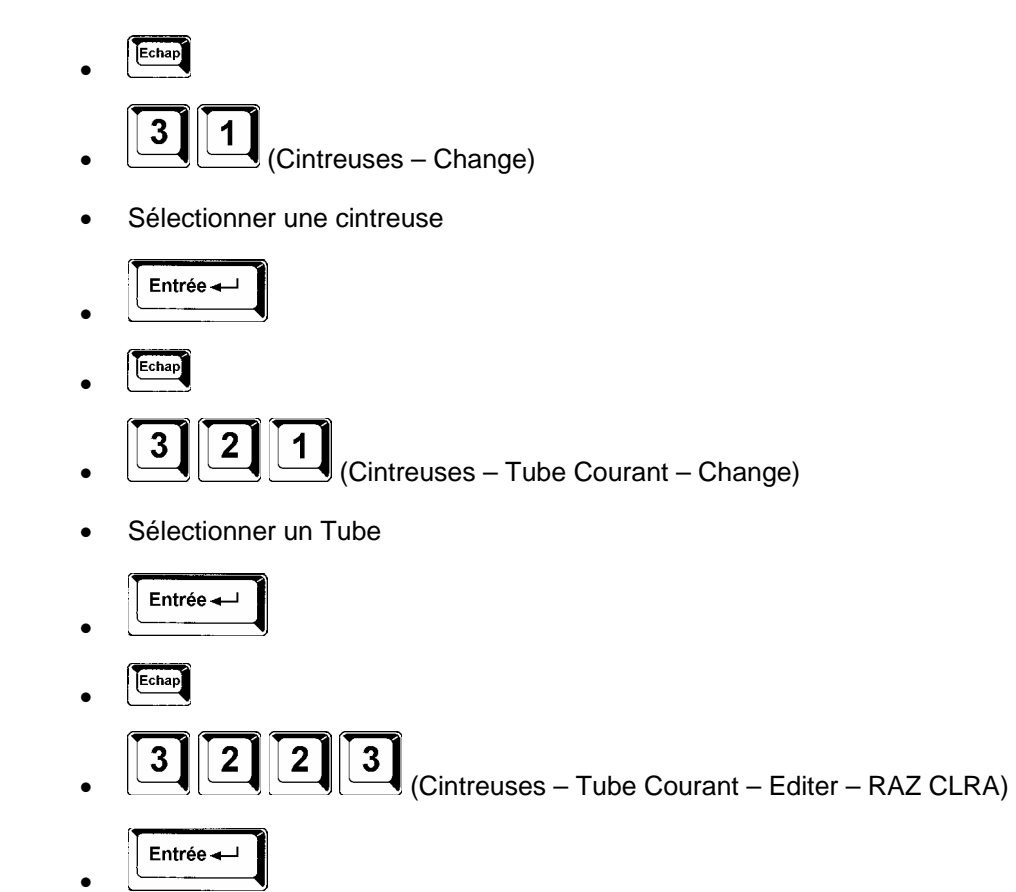

## 48 Comment enregistrer des paramètres machines.

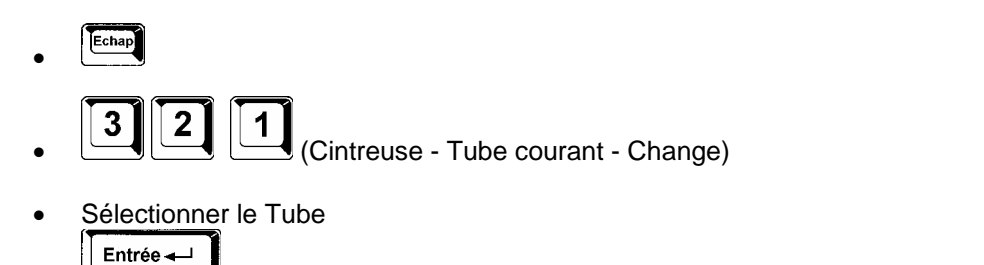

- Echap
- **3221142** (Cintreuse Tube courant Editer Paramètres Modèle Enregistrer)
- Entrer un nom
- Entrée →

## 49 Comment un tube d'une cintreuse.

- - (Cintreuses Change)
- Sélectionner la cintreuse
- Echap
- . (Cintreuse Tube courant Change)
- Sélectionner le Tube

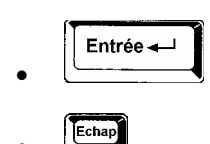

- . (Cintreuses Tube courant Supprimer)
- Entrée ←

## 50 Comment selectionner un tube dans une cintreuse.

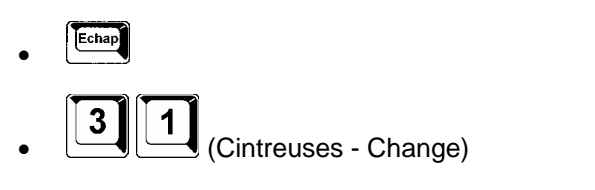

- Sélectionner la cintreuse
- Echap
- . 321 (Cintreuse Tube courant Change)
- Sélectionner le Tube

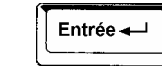

## 51 Comment Charger des paramètres machines pour un tube.

- Echap
- (Cintreuses Change)
- Sélectionner la cintreuse

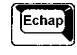

- (Cintreuse Tube courant Change)
- Sélectionner le Tube
- . [Echap] 3 2 1 (Cintreuse - Tube courant - Change)
- Sélectionner le Tube
- Echap
- . 322141 Charger)

(Cintreuse - Tube courant - Editer - Paramètres - Modèle -

• Sélectionner le fichier

## 52 <u>Récapitulatif des fonctions de G-Tube</u>

Voir pages suivantes